# ЛОС

## LCD Монитор Инструкция за употреба E970SWN/E970SWNL/E2270SWN LED фонова светлина

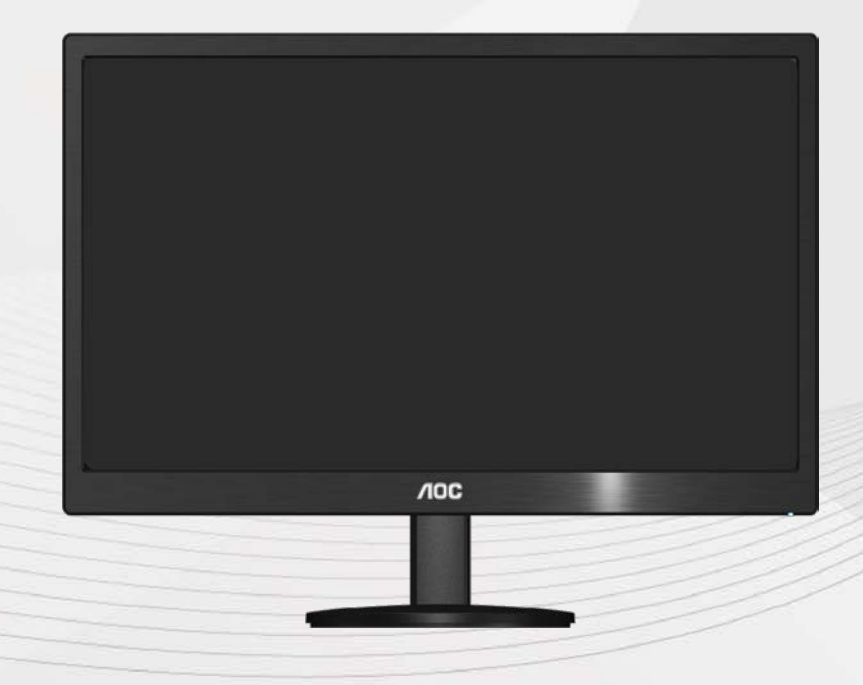

| БЕЗОПАСНОСТ                                        | 3  |
|----------------------------------------------------|----|
| Национални конвенции                               | 3  |
| Захранване                                         | 4  |
| Инсталиране                                        | 6  |
| Почистване                                         | 7  |
| НАСТРОЙВАНЕ                                        | 9  |
| Съдържание на кутията                              | 9  |
| Поставяне на поставка & стойка                     |    |
| НАГЛАСЯНЕ НА ЪГЪЛА НА ГЛЕДАНЕ                      |    |
| Свързване на монитора                              | 12 |
| НАСТРОЙВАНЕ                                        | 13 |
| Настройване на оптималната разделителна способност | 13 |
| Windows Vista                                      |    |
| Windows XP                                         |    |
| Windows ME/2000                                    |    |
| Windows 8                                          |    |
| Бутони за бърз достъп                              |    |
| LED индикатор                                      | 20 |
| ДРАЙВЕР                                            | 21 |
| ДРАЙВЕР НА МОНИТОРА                                | 21 |
| Windows 8                                          | 21 |
| Windows 7                                          | 25 |
| Windows Vista                                      |    |
| Windows XP                                         |    |
| Windows 2000                                       |    |
| Windows ME                                         |    |
| I-MENU                                             |    |
| E-SAVER                                            | 35 |
| SCREEN+                                            | 36 |
| ВЪЗМОЖНИ ПРОБЛЕМИ                                  | 37 |
| СПЕЦИФИКАЦИИ                                       | 39 |
| Основни спецификации                               |    |
| Зададени режими на дисплея                         | 41 |
| ПРЕДНАЗНАЧЕНИЯ НА ПИНОВЕТЕ                         | 42 |
| PLUG&PLAY                                          | 43 |

| ПРАВИЛА                             | 44 |
|-------------------------------------|----|
| FCC бележи                          | 44 |
| WEEE ДЕКЛАРАЦИЯ(ПО ИЗБОР)           | 45 |
| WEEE ДЕКЛАРАЦИЯ ЗА ИНДИЯ (ПО ИЗБОР) | 45 |
| EPA ENERGY STAR(ПО ИЗБОР)           | 46 |
| ЕРЕАТ ДЕКЛАРАЦИЯ(ПО ИЗБОР)          | 47 |
| УСЛУГИ                              | 48 |
| Гаранционни условия за Европа       | 48 |

## Безопасност

#### Национални конвенции

Следващите раздели описват националните конвенции използвани в този документ.

#### Бележка, Внимание и Предупреждение

В тази инструкция, части от текста може да бъдат съпроводени с икона и са отпечатани с удебелен или наклонен шрифт. Тези части са бележки, неща за които трябва да се внимава и предупреждения и се използват по следния начин:

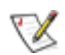

**БЕЛЕЖКА**: Бележката означава важна информация, която ви помага за по-добрата употреба на вашата компютърна система.

Энимание: Нещо за което трябва да се внимава означава или потенциална повреда на хардуер или загуба на информация и ви казва как да избегнете проблема.

**ПРЕДУПРЕЖДЕНИЕ**: Предупреждението означава потенциално нараняване и ви казва как да избегнете проблема. Някои предупреждения може да се появят в алтернативен формат и може да не са съпроводени с икона. В тези случаи, специфичното представяне на предупреждението е със заповед на регулаторните власти.

#### Захранване

Монитора трябва да се захранва само от типа източник обозначен на етикета. Ако не сте сигурни какъв е източника на захранването в дома ви, свържете се с местния доставчик или местната електро компания.

Мониторът е оборудван с заземяващ щепсел с три щифта, което е щепсел с трети (заземяващ) пин. Този щепсел пасва само на заземяващ тип контакт като предпазна мярка. Ако във вашия контакт не може да се включи щепсел с три щифта, повикайте електротехник да монтира правилен тип контакт или използвайте адаптер, за да заземите безопасно уреда. Не премахвайте предпазната функция на заземяващия щифт.

**М**Изключете монитора по време на гръмотевични бури или ако няма да се използва за дълъг период от време. Това ще предпази монитора от повреди ако възникнат къси съединения.

• Не претоварвайте захранващите ленти и удължителните кабели. В резултат на претоварването може да възникне пожар или токов удар.

🗥 Контакта трябва да бъде разположен близо до оборудването и трябва да е лесно достъпен.

#### Инсталиране

• Не поставяйте монитора на нестабилни колички, поставки, триножници, скоби или маси. Ако мониторът падне, може да нарани някой и да има сериозни повреди върху продукта. Използвайте само количка, поставка, триножник, скоби или маси, препоръчани от производителя или такива, които се продават заедно с продукта. Следвайте инструкциите на производителя, когато инсталирате продукта и използвате аксесоарите за окачване, които са препоръчани от производителя. Ако продукта е на количка, те трябва да се местят внимателно.

М Никога не пъхайте предмети в слота на кутията на монитора. Това може да повреди някоя платка, което да доведе до пожар или токов удар. Не разливайте течности върху монитора.

Ие поставяйте предната част на продукта върху пода.

Ако окачвате монитора на стена или рафт, използвайте комплект за окачване, който е одобрен от производителя и следвайте инструкциите в комплекта.

Оставете малко място около монитора, както е показано по-долу. В противен случай, циркулацията на въздуха може да не е достатъчна, което ще доведе до прегряване, водещо от своя страна до пожар или повреда на монитора.

Погледнете по-долу за препоръчителните зони на вентилация около монитора, когато той е инсталиран на стената или върху поставката:

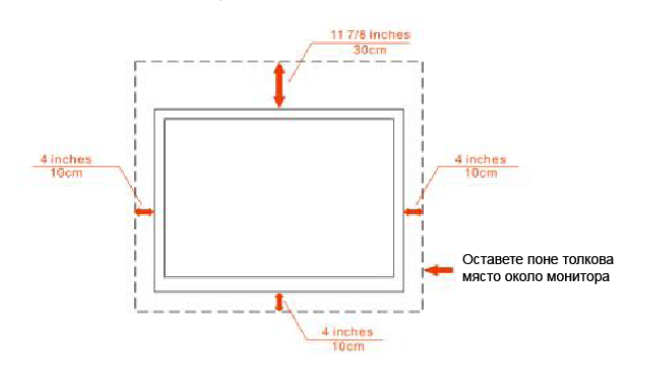

#### Инсталиран на стената

Инсталиран върху поставка

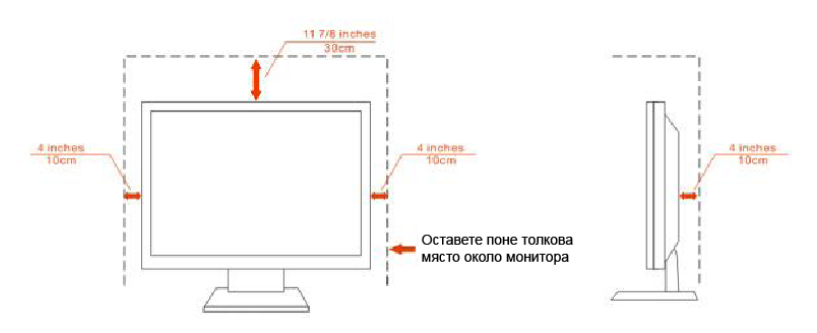

#### Почистване

**П**очиствайте кутията редовно с кърпа. Можете да използвате слаби почистващи препарати, за да премахнете петната, вместо силни препарати, които ще прегорят кутията на продукта.

Моля изключете захранващия кабел преди да почиствате продукта.

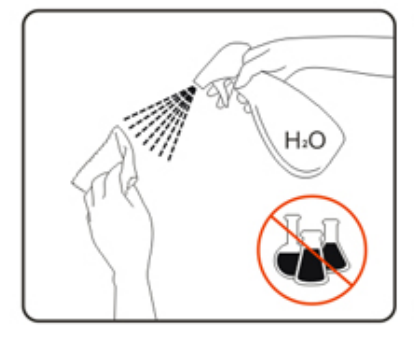

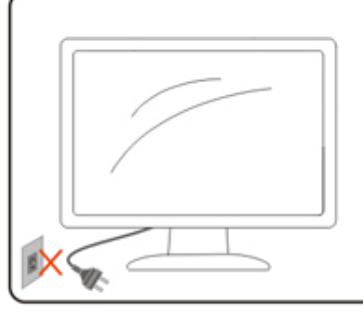

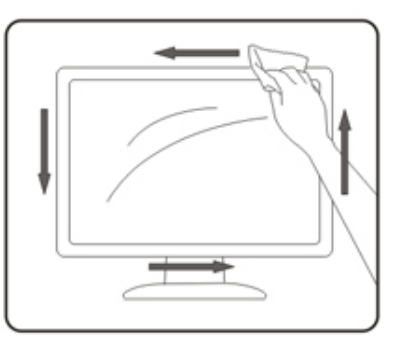

#### Други

Ако продукта издава странна миризма, звук или дим, изключете захранващия кабел НЕЗАБАВНО и се свържете със сервизния център.

Уверете се, че вентилационните отвори не са блокирани от плоскост или перде.

Не подлагайте LCD мониторът на силни вибрации и състояния на силен натиск по време на работа.

**1** За дисплей с гланцов панел потребителят трябва да обмисли поставянето на дисплея на панела може да доведе до смущаващи отражения от околните леки и светли повърхности.

## Настройване

## Съдържание на кутията

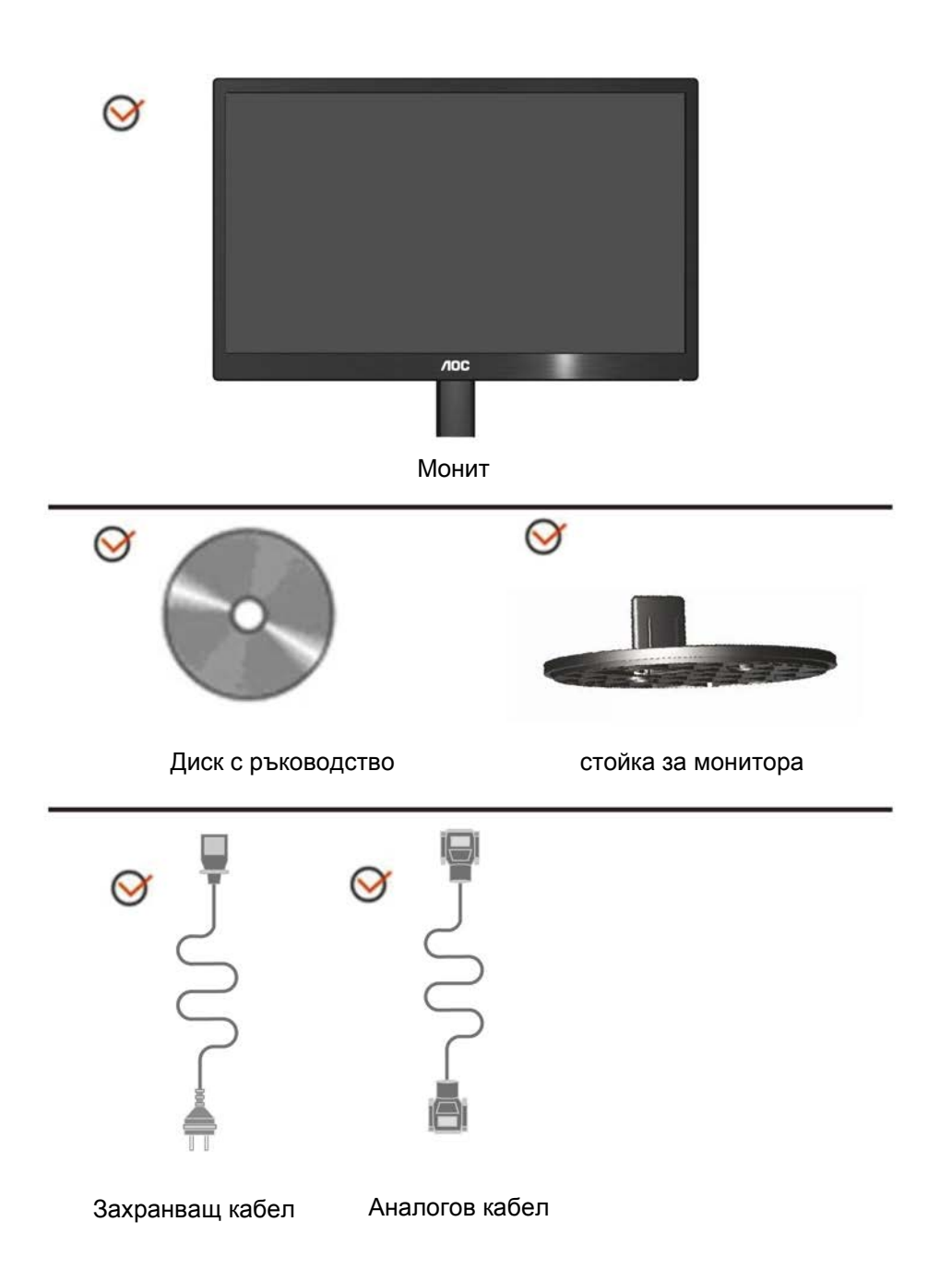

## Поставяне на поставка & стойка

Моля поставете или махнете поставката като следвате изображенията по-долу

Поставяне:

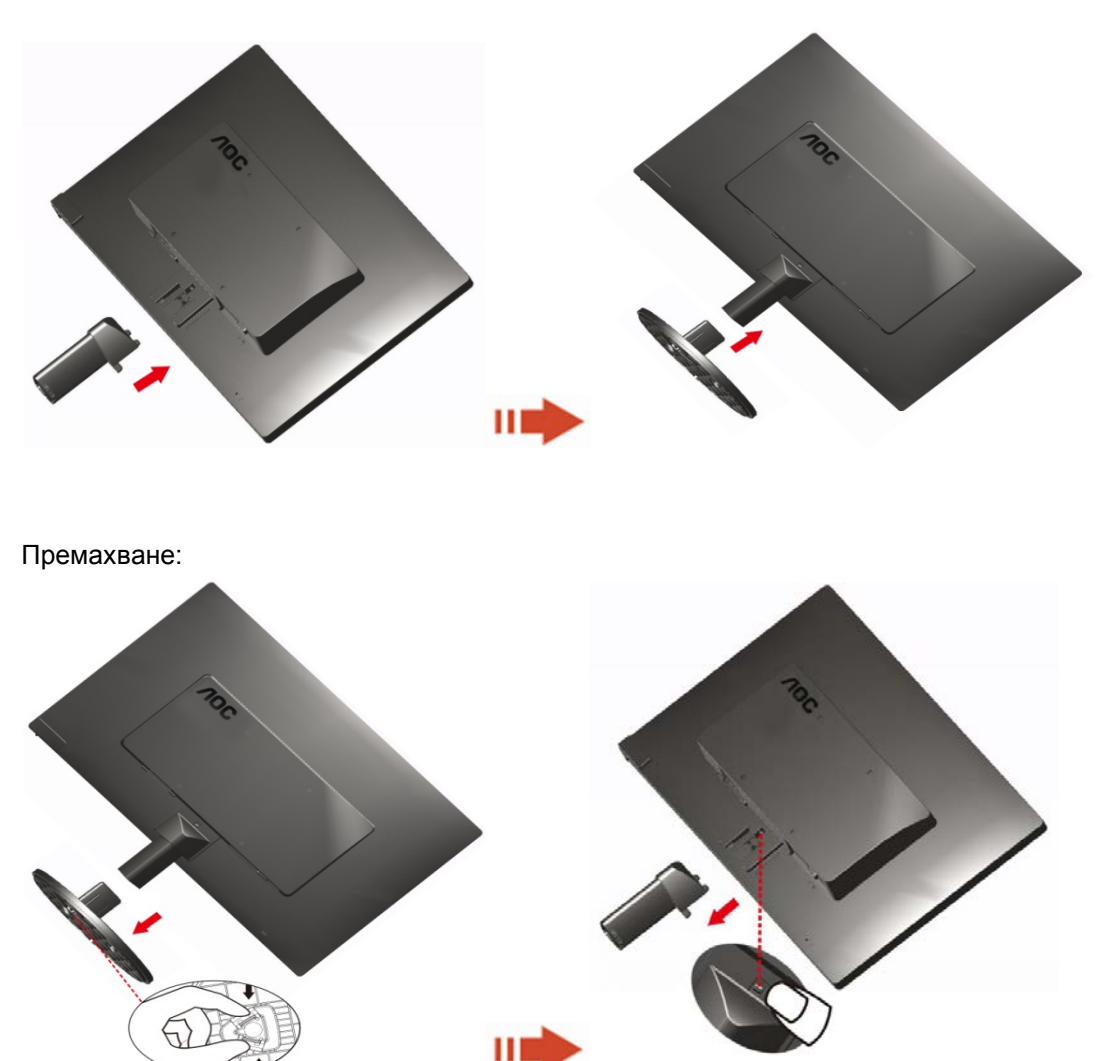

#### Нагласяне на ъгъла на гледане

За оптимално удобство при гледане е препоръчително да гледате към целия екран на монитора, след това да нагласите ъгъла на монитора според вашето предпочитание. Дръжте поставката, за да не бутнете монитора, докато променяте ъгъла на монитора. You are able to adjust the monitor's angle from -3° to 10°.

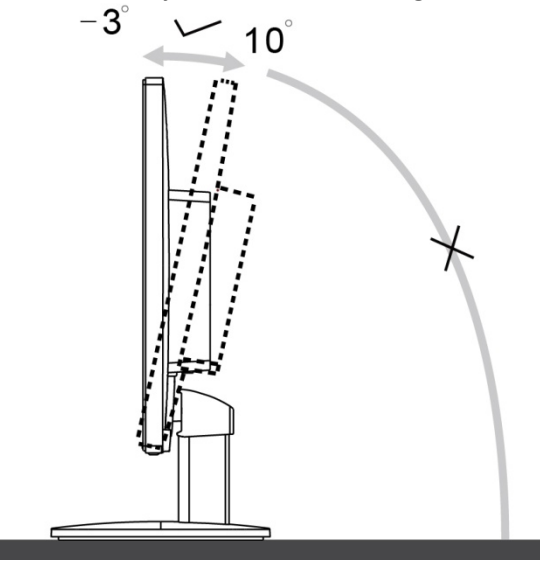

#### 🛛 бележка:

Не пипайте течнокристалния дисплей докато променяте ъгъла. Това може да причини щети или счупите екрана

Не регулирайте зрителен ъгъл над 10 градуса, за да се избегне увреждане.

Не поставяйте ръката си близо до пропастта между монитора и основата, за да се избегне нараняване при регулиране на ъгъл на гледане.

#### Свързване на монитора

Места за свързване на кабели отзад на монитора и на компютъра:

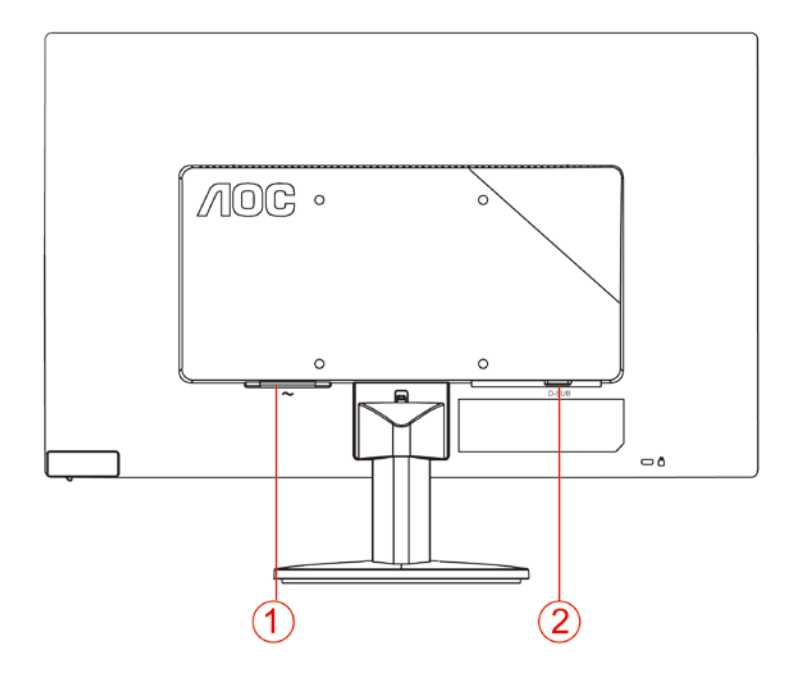

- 1. Мощност
- 2. D-SUB

а да предпазите оборудването, винаги изключвайте компютъра и LCD монитора преди да правите свръзки.

- 1 Свържете захранващия канел към АС порта отзад на монитора.
- 2 Свържете единия край на 15-pin D-Sub кабела отзад на монитора и свържете другия край към D-Sub порта на компютъра.
- 3 Включете монитора и компютъра.

Ако на монитора се покаже изображение, инсталирането е завършено. Ако не се покаже изображение, моля погледнете Възможни проблеми.

## Настройване

## Настройване на оптималната разделителна способност

#### Windows Vista

3a Windows Vista:

- 1 Натиснете Start.
- 2 Натиснете Control Panel.

|                                  | _                                                                                                    |
|----------------------------------|----------------------------------------------------------------------------------------------------|
| Distances Explorer               | 916                                                                                                    |
| Total Val                        |                                                                                                    |
| Talorer Cartie                   | Deserve                                                                                                    |
| 🔯 Witelawa Mada Piayar           | Atlan                                                                                                    |
| Window: Photo Galwy              |                                                                                                    |
| Contractive Mesanger Devention   | A CONTRACTOR OF CONTRACTOR OF |
| A Minister Marting Space         | Assettant +                                                                                                    |
| Mindoo Lighter                   | Computer                                                                                                    |
| Adadas Photophoge CS2            | -                                                                                                    |
| Number .                         | Commit To                                                                                                    |
| Command Prompt                   | Constituted.                                                                                                    |
|                                  | Default Programs                                                                                                    |
| <ul> <li>All Programs</li> </ul> | Help and Support                                                                                                    |
| Bur laun P                       | and the second second                                                                                                    |

3 Натиснете Appearance and Personalization.

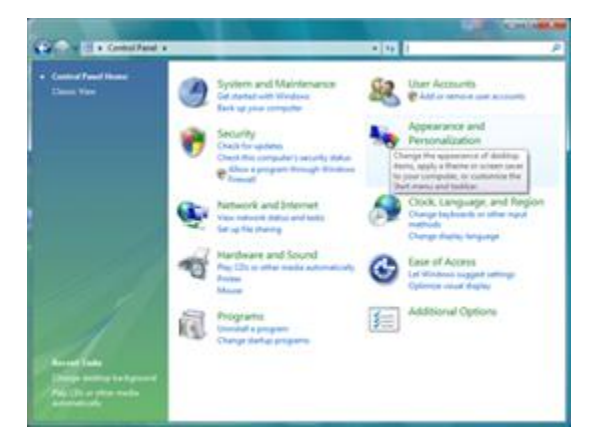

#### 4 Натиснете Personalization.

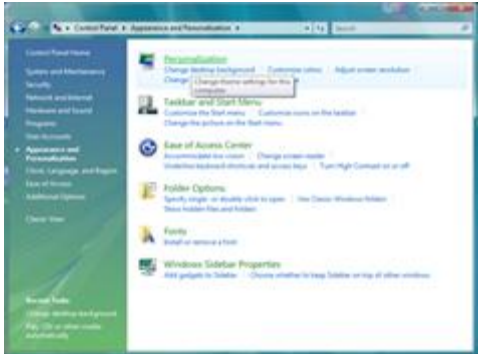

5 Натиснете Display Settings.

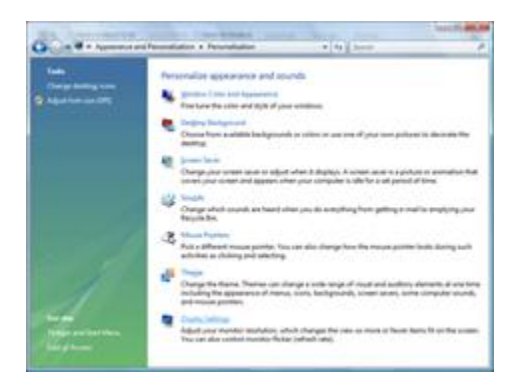

6 Нагласете плъзгащия се бутон за разделителната способност на оптималната разделителна способност.

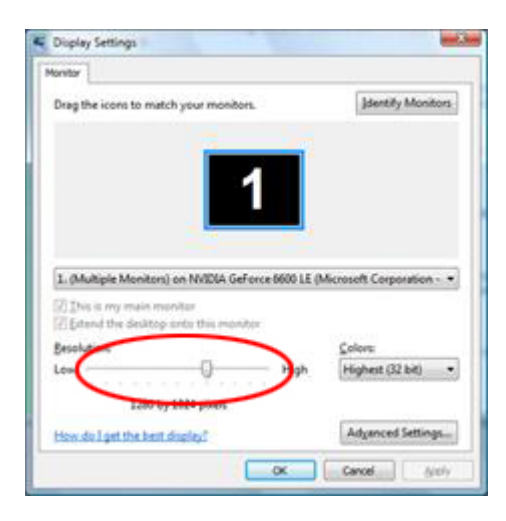

#### Windows XP

**3a Windows XP:** 1 Натиснете Start. Bark park Internet Explorer My Documents My Recent Documents Cutlook Express 🖄 My Pictures 10.0 HCT 10.0 📂 My Music Notepad 🗐 My Computer Control Panel 💓 Point Printers and Faxes 100 🕞 Windows Media Player Etelp and Support MSN Explorer 🔎 Search Windows Movie Maker C Run... All Programs 📡 🔀 Log Off 🛛 🔯 Tyrn Off Computer 🚑 start 🚽

- 2 Натиснете Settings.
- 3 Натиснете Control Panel.
- 4 Натиснете Appearance and Themes.

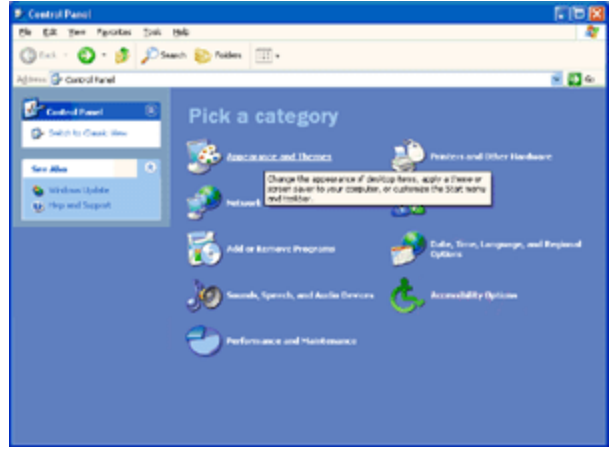

5 Натиснете два пъти Display.

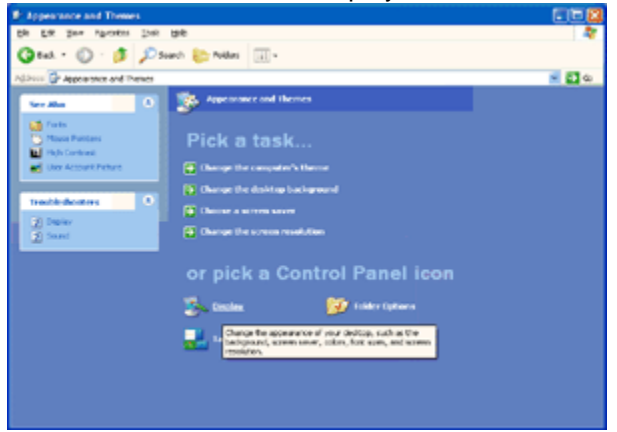

- 6 Натиснете Settings.
- 7 Нагласете плъзгащия се бутон за разделителната способност на оптималната разделителна способност.

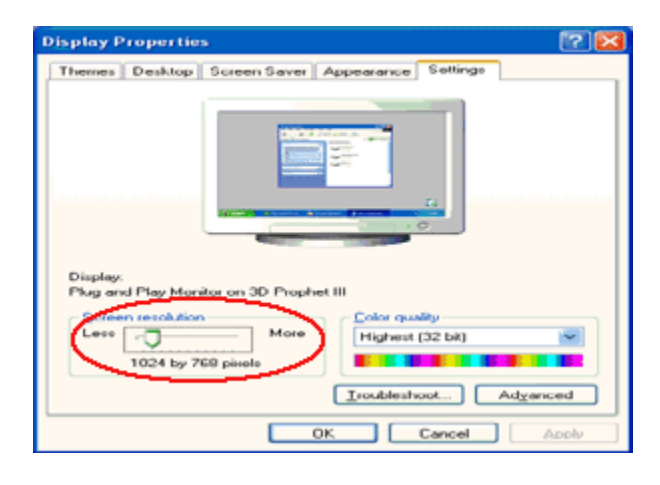

#### Windows ME/2000

#### 3a Windows ME/2000:

- 1 Натиснете Start.
- 2 Натиснете Settings.
- 3 Натиснете Control Panel.
- 4 Натиснете два пъти Display.
- 5 Натиснете Settings.
- 6 Нагласете плъзгащия се бутон за разделителната способност на оптималната разделителна способност.

#### Windows 8

#### 3a Windows 8:

1. Кликнете с десния бутон и кликнете **All apps** в долния десен ъгъл на екрана.

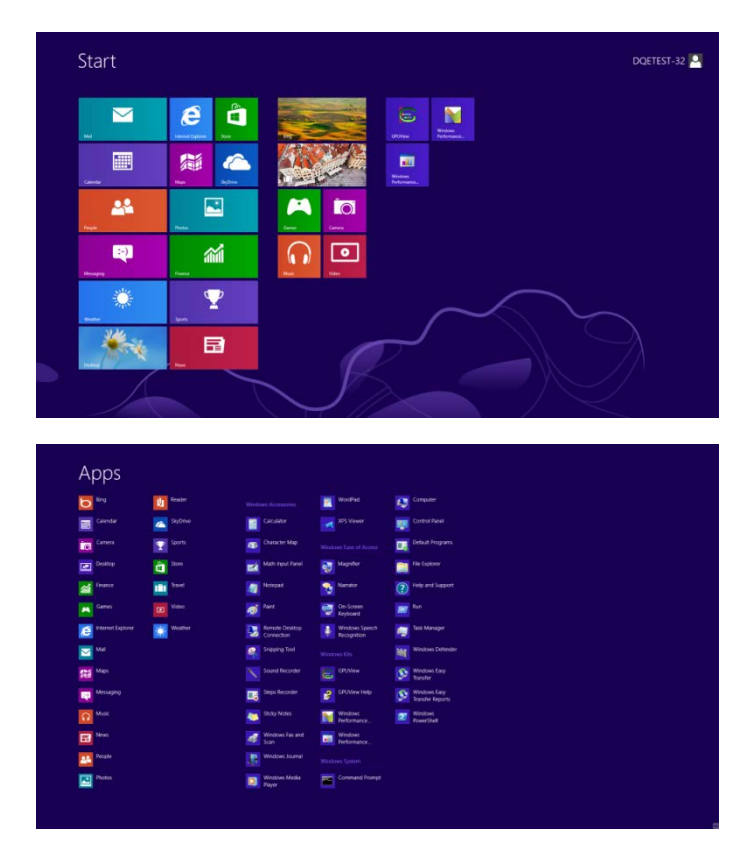

2. Задайте "View by" на "Category".

3. Кликнете върху Appearance and Personalization.

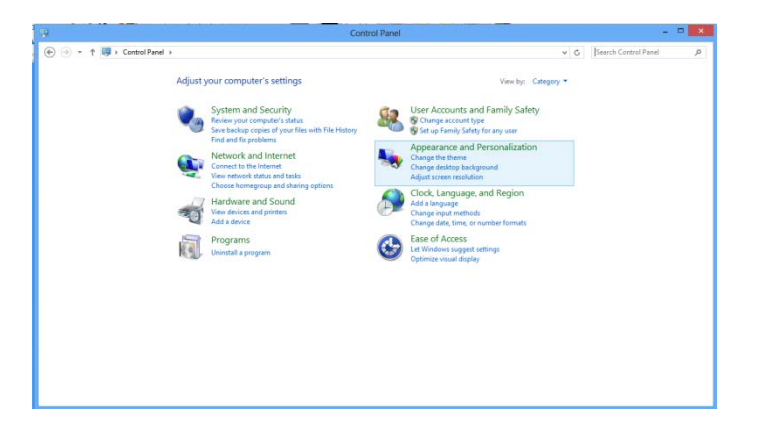

4. Кликнете върху **DISPLAY.** 

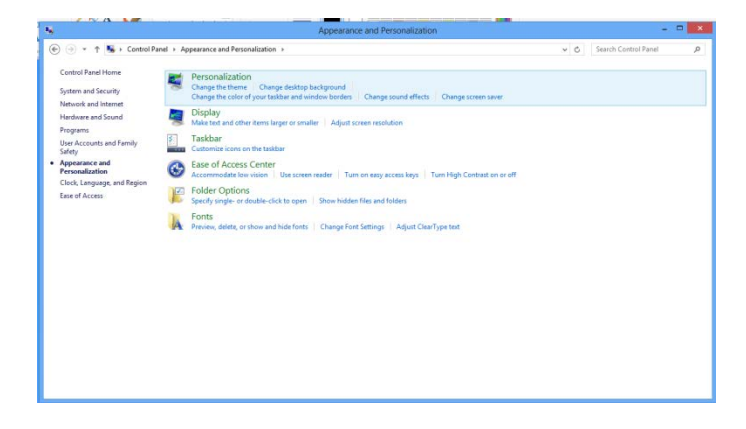

#### Бутони за бърз достъп

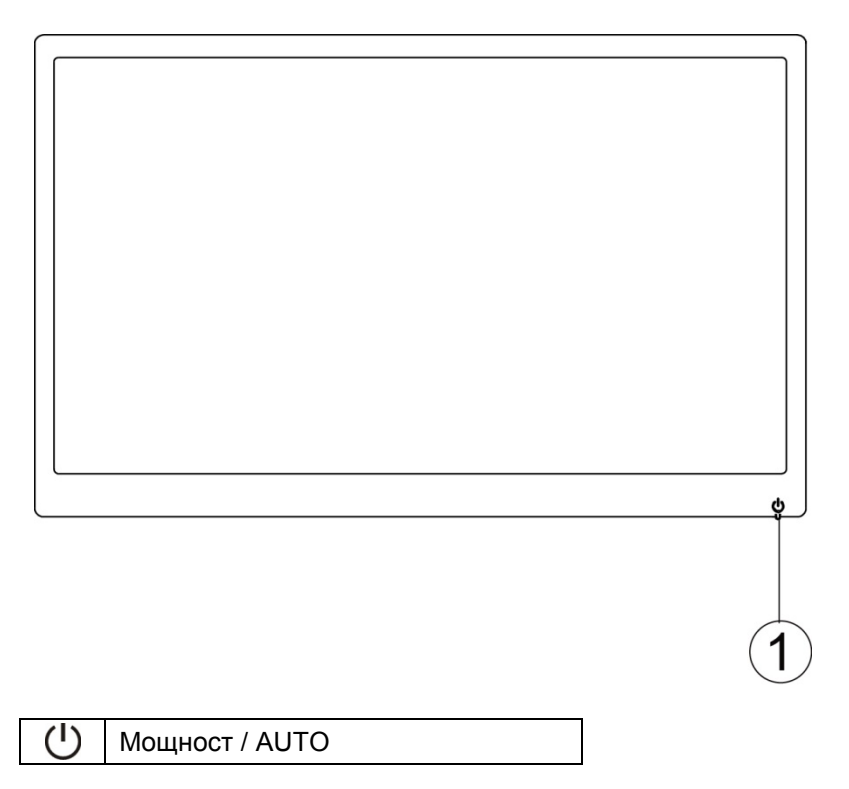

#### Мощност / AUTO

Когато захранването е включено, натиснете бутона Power / AUTO за да конфигурирате автоматично.

Когато захранването е изключено, натиснете бутона Power / AUTO, за да включите монитора. Когато захранването е включено, натиснете бутона Power / AUTO непрекъснато около 2 секунди, за да изключите монитора

## LED индикатор

| Състояние            | Цвят на LED      |   |
|----------------------|------------------|---|
| Режим с цяла мощност | Зелено           | 0 |
| Неактивен режим      | Трептенето зелен | 0 |

## Драйвер

#### Драйвер на монитора

## Windows 8

- 1. Стартирайте Windows® 8
- 2. Кликнете с десния бутон и кликнете All apps в долния десен ъгъл на екрана.

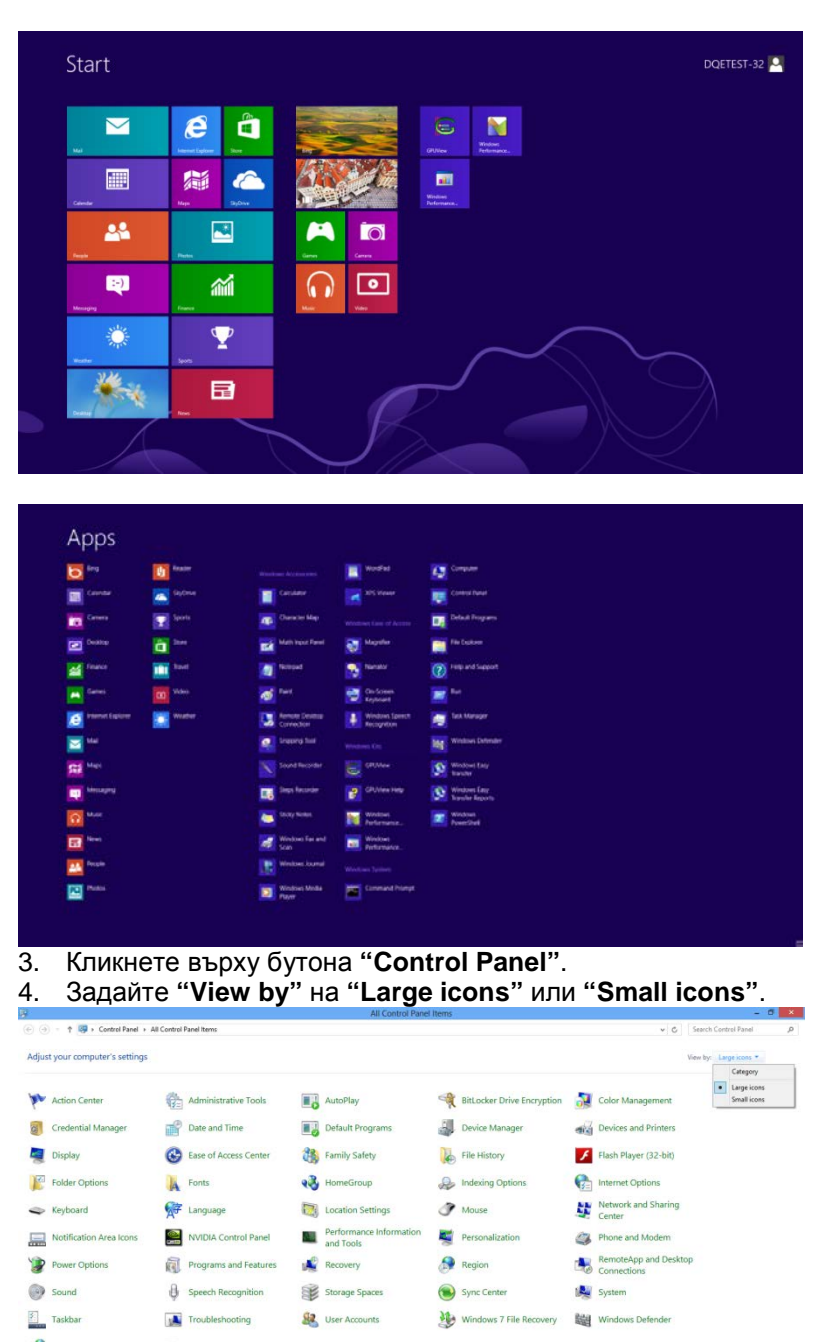

User Accounts

Taskbar

Windows Firewall 🛛 👘 Windows Update

11:16 PM 12/25/2012

#### 5. Кликнете върху икона "Дисплей".

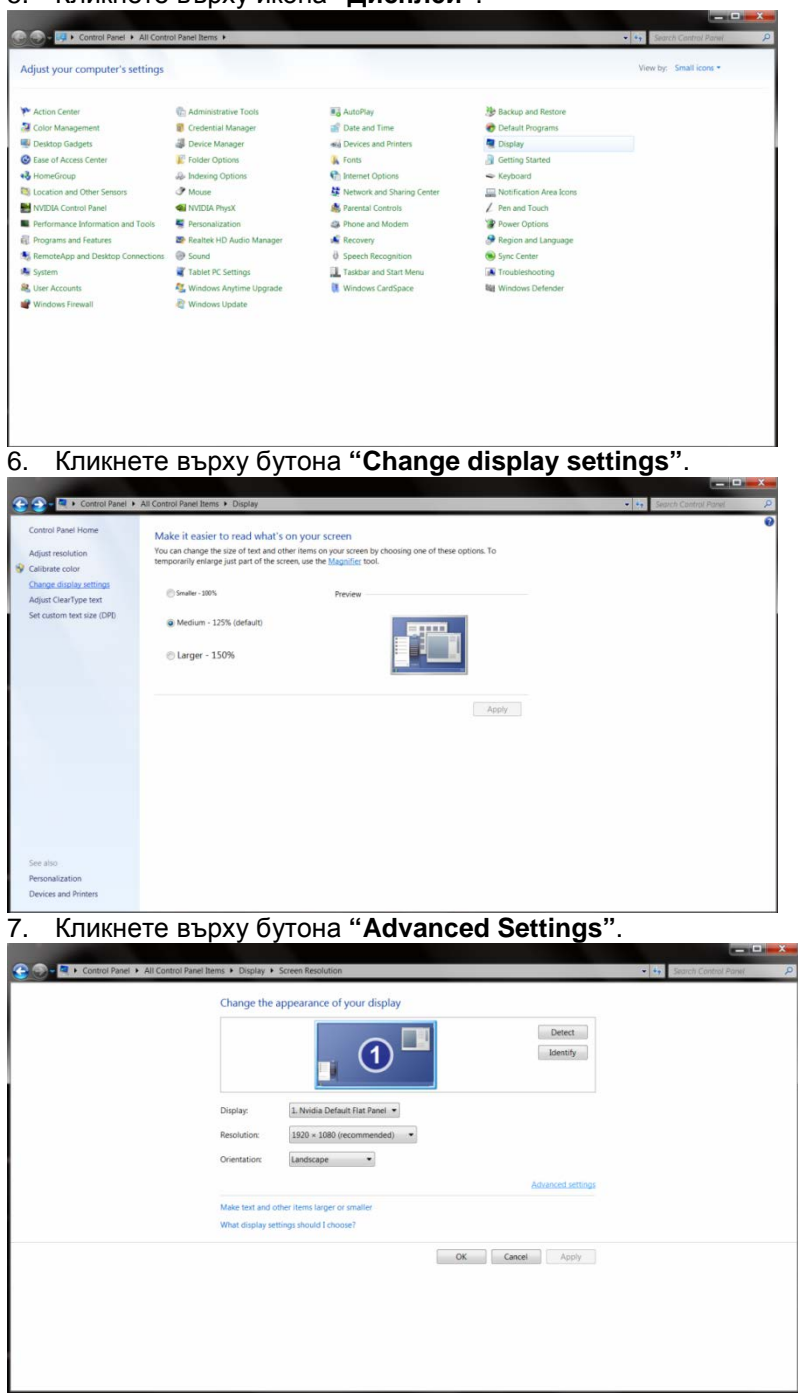

8. Кликнете върху раздела "Monitor" и след това кликнете върху бутона "Properties".

| Monitor Type<br>Generic PnP Monitor<br>Monitor Settings<br>Screen refresh rate:<br>60 Henz<br>Henz<br>Hearing this check box allows you to select display modes that this monitor<br>cannot display correctly. This may lead to an unusable display and/or<br>damaged hordware.<br>Colors:<br>True Color (32 bit)<br>Colors:<br>True Color (32 bit)<br>Colors:<br>Colors:<br>True Color (32 bit)<br>Colors:<br>Colors:<br>Colo | the second second second second second second second second second second second second second second second se                                                                                                    | shoot Color Management SeForce 9100M G                                                                                                    |
|----------------------------------------------------------------------------------------------------|----------------------------------------------------------------------------------------------------|----------------------------------------------------------------------------------------------------|
| Generic PnP Monitor         Monitor Settings         Screen refresh rate:         60 Henz         I'de modes that this monitor cannot display         Detaing this check box allows you to select display modes that this monitor cannot display correctly. This may lead to an unusable display and/or damaged hordware.         Colors:         True Color (32 bit)         I'rue Color (32 bit)         OK       Cancel         Apply         Monitor Properties         neral       Driver Details         Generic PnP Monitor         Driver Details         Oriver Version:       6.1.7600 16385         Digital Signer:       Microsoft Windows         Driver Details       To view details about the driver files.         Update Driver.       To update the driver software for this device.         Roll Back Driver       I'the device fails after updating the driver, roll back to the previously installed driver.                                                                                                    | Monitor Type                                                                                                    | 1                                                                                                    |
| Monitor Settings         Screen refesh rate:         ØD Henz         Hide modes that this monitor cannot display         Descripting this check box allows you to select display modes that this monitor cannot display correctly. This may lead to an unusable display and/or damaged hordware.         Colors:         True Color (32 bit)         Image: Color (32 bit)         OK       Cancel         Apply         Monitor Properties         neral Driver Details         Generic PnP Monitor         Driver Dotate:       6/21/2006         Driver Version:       6.1.7600 16385         Digital Signer:       Microsoft Windows         Driver Details       To view details about the driver files.         Update Driver.       To update the driver software for this device.         Roll Back Driver       To usables the selected device.                                                                                                    | Generic PnP Mo                                                                                                    | onitor                                                                                                    |
| Properties         Monitor Settings         Screen refresh rate:         60 Hentz         I Hide modes that this monitor cannot display         Clearing this check box allows you to select display modes that this monitor cannot display correctly. This may leed to an unusable display end/or damaged hordware.         Colors:         True Color (32 bit)         It Physical Color (32 bit)         OK       Cancel         Apply         Monitor Properties         neral Driver Details         Generic PnP Monitor         Driver Details         Oriver Version:       6.1.7600 16385         Digital Signer:       Microsoft Windows         Driver Details       To view details about the driver files.         Update Driver.       To update the driver software for this device.         Roll Back Driver       If he device fails after updating the driver, roll back to the previously installed driver.                                                                                                    | 2                                                                                                    |                                                                                                    |
| Monitor Settings<br>Screen refresh rate:<br>60 Hertz<br>Fide modes that this monitor cannot display<br>Centring this check box allows you to select display modes that this monitor<br>cannot display correctly. This may lead to an unusable display and/or<br>damaged hardware.<br>Colors:<br>True Color (32 bit)<br>Color (32 bit)<br>Color (32                                                                                                    |                                                                                                    | Properties                                                                                                    |
| Screen refresh rate:<br>60 Hertz<br>Hide modes that this monitor cannot display<br>Centring this check box allows you to select display modes that this monitor<br>cannot display correctly. This may lead to an unusable display and/or<br>amaged hardware.<br>Colors:<br>True Color (32 bit)<br>OK Cancel Apply<br>KTUKHETE BЪDXY DA3JEJAA "Driver".<br>ric PnP Monitor Properties<br>neral Driver Details<br>Generic PnP Monitor<br>Driver Provider: Microsoft<br>Driver Version: 6.1.7600 16385<br>Digital Signer: Microsoft Windows<br>Driver Details<br>To view details about the driver files.<br>Update Driver.<br>To update the driver software for this device.<br>Roll Back Driver<br>Disables the selected device.                                                                                                    | Monitor Settings                                                                                                    |                                                                                                    |
| Screen releases rate.         60 Hertz                                                                                                    | Core on refresh rate:                                                                                                    |                                                                                                    |
| But Heitz         Hide modes that this monitor cannot display         Geering this check box allows you to select display modes that this monitor cannot display correctly. This may lead to an unusable display and/or damaged hordware.         Colors:         True Color (32 bit)         OK       Cancel         Apply         KTIUKHETE BEDXX pa3dena "Driver".         ric PnP Monitor Properties         neral Driver Details         Generic PnP Monitor         Driver Details         Driver Version:       6.1.7600.16385         Digital Signer:       Microsoft Windows         Driver Details       To view details about the driver files.         Update Driver_       To update the driver software for this device.         Roll Back Driver       If the device fails after updating the driver, roll back to the previously installed driver.                                                                                                    | CO Lasta                                                                                                    | 0                                                                                                    |
| ☐ Hide modes that this monitor cannot display         ☐ dering this check box allows you to select display modes that this monitor cannot display correctly. This may lead to an unusable display and/or damaged hordware.         Colors:         True Color (32 bit)         OK       Cancel         Apply <b>Colors:</b> True Color (32 bit)         OK       Cancel         Apply <b>Colors:</b> True Color (32 bit)         OK       Cancel         Apply <b>Colors:</b> True Color (32 bit)         Colors:       True Color (32 bit)         Colors:       True Color (32 bit)         Colors:       To View Data:         Driver Details       Generic PnP Monitor         Driver Version:       6.1.7600 16385         Digital Signer:       Microsoft Windows         Driver Details       To view details about the driver files.         Update Driver.       To update the driver software for this device.         Roll Back Driver       If the device fails after updating the driver, roll back to the previously installed driver.                                                                                                    | ou menz                                                                                                    |                                                                                                    |
| Clearing this check box allows you to select display modes that this monitor<br>damaged hardware.                                                                                                    | Hide modes that this r                                                                                                    | monitor cannot display                                                                                                    |
| Colors:<br>True Color (32 bit)<br>OK Cancel Apply<br>КЛИКНЕТЕ ВЪРХУ РАЗДЕЛА "Driver".<br>ric PnP Monitor Properties<br>meral Driver Details<br>Generic PnP Monitor<br>Driver Provider: Microsoft<br>Driver Version: 6.1.7600.16385<br>Digital Signer: Microsoft Windows<br>Driver Details<br>To view details about the driver files.<br>Update Driver<br>To update the driver software for this device.<br>Roll Back Driver<br>Disables the selected device.                                                                                                    | Clearing this check box a                                                                                                    | allows you to select display modes that this monitor<br>This may lead to an unusable display and/or                                                                                                    |
| Colors:<br>True Color (32 bit)  OK Cancel Apply  KTIUKHETE BЪDXY DA3JEJAA "Driver".  ric PnP Monitor Properties  neral Driver Details Generic PnP Monitor Driver Provider: Microsoft Driver Provider: 6/21/2006 Driver Version: 6.1.7600.16385 Digital Signer: Microsoft Windows  Driver Details To view details about the driver files. Update Driver To update the driver software for this device.  Roll Back Driver Disables the selected device.                                                                                                    | damaged hardware.                                                                                                    | this may real to an unasable display anapor                                                                                                    |
| Colors:<br>True Color (32 bit)  OK Cancel Apply  KJIUKHETE BЪDXУ раздела "Driver".  ric PnP Monitor Properties  neral Driver Details Generic PnP Monitor Driver Provider: Microsoft Driver Date: 6/21/2006 Driver Version: 6.1.7600 16385 Digital Signer: Microsoft Windows  Driver Details To view details about the driver files. Update Driver To update the driver software for this device.  Roll Back Driver Disable Disables the selected device.                                                                                                    |                                                                                                    |                                                                                                    |
| Ок       Cancel       Apply         КЛИКНЕТЕ ВЪРХУ РАЗДЕЛА "Driver".         ric PnP Monitor Properties         neral       Driver Details         Generic PnP Monitor       Generic PnP Monitor         Driver Provider:       Microsoft         Driver Date:       6/21/2006         Driver Version:       6.1.7600.16385         Digital Signer:       Microsoft Windows         Driver Details       To view details about the driver files.         Update Driver.       To update the driver software for this device.         Roll Back Driver       If the device fails after updating the driver, roll back to the previously installed driver.         Disable       Disables the selected device.                                                                                                    | Colors:                                                                                                    |                                                                                                    |
| OK       Cancel       Apply         KЛИКНЕТЕ ВЪРХУ РАЗДЕЛА "Driver".         ric PnP Monitor Properties         neral       Driver Details         Generic PnP Monitor       Generic PnP Monitor         Driver Provider:       Microsoft         Driver Version:       61.7600 16385         Digital Signer:       Microsoft Windows         Driver Details       To view details about the driver files.         Update Driver.       To update the driver software for this device.         Roll Back Driver       If the device fails after updating the driver, roll back to the previously installed driver.         Disable       Disables the selected device.                                                                                                    | True Color (32 bit)                                                                                                    | •                                                                                                    |
| OK       Cancel       Apply         KЛИКНЕТЕ ВЪРХУ РАЗДЕЛА "Driver".         ric PnP Monitor Properties         meral       Driver Details       Image: Colspan="2">Colspan="2">Colspan="2"         Colspan=1       Colspan=1       Colspan=1       Colspan=1         Driver Petails       Colspan=1       Colspan=1       Colspan=1       Colspan=1         Driver Details       Colspan=1       Colspan=1        Colspan=1                                                                                                    |                                                                                                    |                                                                                                    |
| OK       Cancel       Apply         KЛИКНЕТЕ ВЪРХУ РАЗДЕЛА "Driver".         ric PnP Monitor Properties         neral       Driver Details         Generic PnP Monitor       Generic PnP Monitor         Driver Dotate:       6/21/2006         Driver Version:       6.1.7600 16385         Digital Signer:       Microsoft Windows         Driver Details       To view details about the driver files.         Update Driver       To update the driver software for this device.         Roll Back Driver       If the device fails after updating the driver, roll back to the previously installed driver.         Disable       Disables the selected device.                                                                                                    |                                                                                                    |                                                                                                    |
| OK       Cancel       Apply         KJIUKHETE BЪDXY DA3JEJA "Driver".         ric PnP Monitor Properties         neral Driver Details         Driver Details       Generic PnP Monitor         Driver Provider:       Microsoft         Driver Date:       6/21/2006         Driver Version:       6.1.7600.16385         Digital Signer:       Microsoft Windows         Driver Details       To view details about the driver files.         Update Driver.       To update the driver software for this device.         Roll Back Driver       If the device fails after updating the driver, roll back to the previously installed driver.         Disable       Disables the selected device.                                                                                                    |                                                                                                    |                                                                                                    |
| OK       Cancel       Apply         КЛИКНЕТЕ ВЪРХУ РАЗДЕЛА "Driver".         ric PnP Monitor Properties         neral Driver Details       Generic PnP Monitor         Driver Provider:       Microsoft         Driver Date:       6/21/2006         Driver Version:       6.1.7600.16385         Digital Signer:       Microsoft Windows         Driver Details       To view details about the driver files.         Update Driver.       To update the driver software for this device.         Roll Back Driver       If the device fails after updating the driver, roll back to the previously installed driver.         Disable       Disables the selected device.                                                                                                    |                                                                                                    |                                                                                                    |
| OK     Cancel     Apply       KЛИКНЕТЕ ВЪРХУ РАЗДЕЛА "Driver".       ric PnP Monitor Properties       meral     Driver     Details       Oriver Provider:     Microsoft       Driver Date:     6/21/2006       Driver Version:     6.1.7600.16385       Digital Signer:     Microsoft Windows       Driver Details     To view details about the driver files.       Update Driver.     To update the driver software for this device.       Roll Back Driver     If the device fails after updating the driver, roll back to the previously installed driver.       Disable     Disables the selected device.                                                                                                    |                                                                                                    |                                                                                                    |
| Кликнете върху раздела "Driver".         ric PnP Monitor Properties         neral Driver Details         Generic PnP Monitor         Driver Provider:       Microsoft         Driver Date:       6/21/2006         Driver Version:       6.1.7600 16385         Digital Signer:       Microsoft Windows         Driver Details       To view details about the driver files.         Update Driver.       To update the driver software for this device.         Roll Back Driver       If the device fails after updating the driver, roll back to the previously installed driver.         Disable       Disables the selected device.                                                                                                    |                                                                                                    | OK Cancel Apply                                                                                                    |
| Inite Provider       Microsoft         Driver Provider       Microsoft         Driver Date:       6/21/2006         Driver Version:       6.1.7600.16385         Digital Signer:       Microsoft Windows         Driver Details       To view details about the driver files.         Update Driver.       To update the driver software for this device.         Roll Back Driver       If the device fails after updating the driver, roll back to the previously installed driver.         Disable       Disables the selected device.                                                                                                    |                                                                                                    |                                                                                                    |
| Incenter Monitor Properties Ineral Driver Details Generic PnP Monitor Driver Provider: Microsoft Driver Date: 6/21/2006 Driver Version: 6.1.7600 16385 Digital Signer: Microsoft Windows Driver Details To view details about the driver files. Update Driver To update the driver software for this device. Roll Back Driver Disable Disables the selected device.                                                                                                    | KOMKHOTO D                                                                                                    |                                                                                                    |
| neral Driver       Details         Generic PnP Monitor          Driver Provider:       Microsoft         Driver Date:       6/21/2006         Driver Version:       6.1.7600.16385         Digital Signer:       Microsoft Windows         Driver Details       To view details about the driver files.         Update Driver       To update the driver software for this device.         Roll Back Driver       If the device fails after updating the driver, roll back to the previously installed driver.         Disable       Disables the selected device.                                                                                                    | Кликнете в                                                                                                    | ърху раздела " <b>Driver</b> ".                                                                                                    |
| Generic PnP Monitor         Driver Provider.       Microsoft         Driver Date:       6/21/2006         Driver Version:       6.1.7600.16385         Digital Signer:       Microsoft Windows         Driver Details       To view details about the driver files.         Update Driver.       To update the driver software for this device.         Roll Back Driver       If the device fails after updating the driver, roll back to the previously installed driver.         Disable       Disables the selected device.                                                                                                    | Кликнете в<br>ric PnP Monitor Proper                                                                                                    | ърху раздела " <b>Driver</b> ".                                                                                                    |
| Driver Provider:       Microsoft         Driver Date:       6/21/2006         Driver Version:       6.1.7600.16385         Digital Signer:       Microsoft Windows         Driver Details       To view details about the driver files.         Update Driver       To update the driver software for this device.         Roll Back Driver       If the device fails after updating the driver, roll back to the previously installed driver.         Disable       Disables the selected device.                                                                                                    | Кликнете в<br>ric PnP Monitor Proper<br>neral Driver Details                                                                                                    | ърху раздела " <b>Driver</b> ".<br><sub>ties</sub>                                                                                                    |
| Driver Provider:       Microsoft         Driver Date:       6/21/2006         Driver Version:       6.1.7600.16385         Digital Signer:       Microsoft Windows         Driver Details       To view details about the driver files.         Update Driver       To update the driver software for this device.         Roll Back Driver       If the device fails after updating the driver, roll back to the previously installed driver.         Disable       Disables the selected device.                                                                                                    | КЛИКНЕТЕ В<br>ric PnP Monitor Proper<br>neral Driver Details                                                                                                    | ърху раздела " <b>Driver</b> ".                                                                                                    |
| Driver Provider.     Microsoft       Driver Date:     6/21/2006       Driver Version:     6.1.7600.16385       Digital Signer:     Microsoft Windows         Driver Details     To view details about the driver files.       Update Driver     To update the driver software for this device.       Roll Back Driver     If the device fails after updating the driver, roll back to the previously installed driver.       Disable     Disables the selected device.                                                                                                    | КЛИКНЕТЕ В<br>ric PnP Monitor Proper<br>neral Driver Details<br>Generic PnP Mo                                                                                                    | ърху раздела " <b>Driver</b> ".<br><sup>tites</sup>                                                                                                    |
| Driver Date:     6/21/2006       Driver Version:     6.1.7600 16385       Digital Signer:     Microsoft Windows       Driver Details     To view details about the driver files.       Update Driver     To update the driver software for this device.       Roll Back Driver     If the device fails after updating the driver, roll back to the previously installed driver.       Disable     Disables the selected device.                                                                                                    | Кликнете в<br>ric PnP Monitor Proper<br>nerat Driver Details<br>Generic PnP Mo                                                                                                    | ърху раздела " <b>Driver</b> ".<br><sup>tties</sup>                                                                                                    |
| Driver Version:       6.1.7600 16385         Digital Signer:       Microsoft Windows         Driver Details       To view details about the driver files.         Update Driver       To update the driver software for this device.         Roll Back Driver       If the device fails after updating the driver, roll back to the previously installed driver.         Disable       Disables the selected device.                                                                                                    | Кликнете в<br>ric PnP Monitor Proper<br>nerat Driver Details<br>Generic PnP Mo<br>Driver Provider.                                                                                                    | ърху раздела " <b>Driver</b> ".<br><sup>tties</sup>                                                                                                    |
| Digital Signer:     Microsoft Windows       Driver Details     To view details about the driver files.       Update Driver     To update the driver software for this device.       Roll Back Driver     If the device fails after updating the driver, roll back to the previously installed driver.       Disable     Disables the selected device.                                                                                                    | Кликнете в<br>ric PnP Monitor Proper<br>neral Driver Details<br>Generic PnP Mo<br>Driver Provider.<br>Driver Date:                                                                                                    | ърху раздела "Driver".<br>tites                                                                                                    |
| Driver Details         To view details about the driver files.           Update Driver         To update the driver software for this device.           Roll Back Driver         If the device fails after updating the driver, roll back to the previously installed driver.           Disable         Disables the selected device.                                                                                                    | Кликнете в<br>ric PnP Monitor Proper<br>neral Driver Details<br>Generic PnP Mo<br>Driver Provider.<br>Driver Date:<br>Driver Version:                                                                                                    | ърху раздела "Driver".<br>tites<br>nitor<br>Microsoft<br>6/21/2006<br>6.1.7600.16385                                                                                                    |
| Driver Details         To view details about the driver files.           Update Driver         To update the driver software for this device.           Roll Back Driver         If the device fails after updating the driver, roll back to the previously installed driver.           Disable         Disables the selected device.                                                                                                    | Кликнете в<br>ric PnP Monitor Proper<br>neral Driver Details<br>Generic PnP Mo<br>Driver Provider:<br>Driver Date:<br>Driver Version:<br>Digital Signer:                                                                                                    | ърху раздела "Driver".<br>tites<br>nitor<br>Microsoft<br>6/21/2006<br>6.1.7600.16385<br>Microsoft Windows                                                                                                    |
| Update Driver         To update the driver software for this device.           Roll Back Driver         If the device fails after updating the driver, roll back to the previously installed driver.           Disable         Disables the selected device.                                                                                                    | Кликнете в<br>ric PnP Monitor Proper<br>neral Driver Details<br>Generic PnP Mo<br>Driver Provider:<br>Driver Date:<br>Driver Version:<br>Digital Signer;                                                                                                    | ърху раздела "Driver".<br>tties<br>nitor<br>Microsoft<br>6/21/2006<br>6.1.7600.16385<br>Microsoft Windows                                                                                                    |
| Update Driver         To update the driver software for this device.           Roll Back Driver         If the device fails after updating the driver, roll back to the previously installed driver.           Disable         Disables the selected device.                                                                                                    | Кликнете в<br>ric PnP Monitor Proper<br>neral Driver Details<br>Generic PnP Mo<br>Driver Provider:<br>Driver Date:<br>Driver Version:<br>Digital Signer:<br>Driver Details                                                                                   | ърху раздела "Driver".<br>tties<br>nitor<br>Microsoft<br>6/21/2006<br>6.1.7600.16385<br>Microsoft Windows<br>To view details about the driver files.                                                                                                    |
| Back Driver         If the device fails after updating the driver, roll back to the previously installed driver.           Disable         Disables the selected device.                                                                                                    | Кликнете в<br>ric PnP Monitor Proper<br>neral Driver Details<br>Generic PnP Mo<br>Driver Provider.<br>Driver Date:<br>Driver Version:<br>Digital Signer.                                                                                                    | ърху раздела "Driver".<br>tties<br>nitor<br>Microsoft<br>6/21/2006<br>6.1.7600.16385<br>Microsoft Windows<br>To view details about the driver files.                                                                                                    |
| Disable         Disables         Disables                                                                                                    | Кликнете в<br>ric PnP Monitor Proper<br>neral Driver Details<br>Generic PnP Mo<br>Driver Provider.<br>Driver Date:<br>Driver Date:<br>Driver Version:<br>Digital Signer.<br>Driver Details<br>Update Driver                                                  | ърху раздела "Driver".<br>ties<br>nitor<br>Microsoft<br>6/21/2006<br>6.1.7600.16385<br>Microsoft Windows<br>To view details about the driver files.<br>To update the driver software for this device.                                                                                                    |
| Disable Disables the selected device.                                                                                                    | Кликнете в<br>ric PnP Monitor Proper<br>neral Driver Details<br>Generic PnP Mo<br>Driver Provider.<br>Driver Date:<br>Driver Date:<br>Driver Version:<br>Digital Signer:<br>Driver Details<br>Update Driver                                                  | ърху раздела "Driver".<br>ties<br>nitor<br>Microsoft<br>6/21/2006<br>6.1.7600.16385<br>Microsoft Windows<br>To view details about the driver files.<br>To update the driver software for this device.                                                                                                    |
| Disable Disables the selected device.                                                                                                    | KTIUKHETE B<br>ric PnP Monitor Proper<br>neral Driver Details<br>Generic PnP Mo<br>Driver Provider:<br>Driver Provider:<br>Driver Date:<br>Driver Version:<br>Digital Signer:<br>Driver Details<br>Update Driver<br>Roll Back Driver                         | ърху раздела "Driver".<br>ties<br>nitor<br>Microsoft<br>6/21/2006<br>6 1.7600.16385<br>Microsoft Windows<br>To view details about the driver files.<br>To update the driver software for this device.<br>If the device fails after updating the driver, roll back<br>to the previously installed driver.                                                                          |
|                                                                                                    | KTIUKHETE B<br>ric PnP Monitor Proper<br>neral Driver Details<br>Generic PnP Mo<br>Driver Provider.<br>Driver Provider.<br>Driver Version:<br>Digital Signer.<br>Driver Details<br>Update Driver<br>Roll Back Driver                                         | ърху раздела "Driver".<br>tites<br>nitor<br>Microsoft<br>6/21/2006<br>6.1.7600.16385<br>Microsoft Windows<br>To view details about the driver files.<br>To update the driver software for this device.<br>If the device fails after updating the driver, roll back<br>to the previously installed driver.                                                                         |
| To uninstall the driver (Advanced)                                                                                                    | KTIUKHETE B<br>ric PnP Monitor Proper<br>neral Driver Details<br>Generic PnP Mo<br>Driver Provider:<br>Driver Provider:<br>Driver Date:<br>Driver Version:<br>Digital Signer:<br>Update Driver<br>Roll Back Driver<br>Disable                                | ърху раздела "Driver".<br>tites<br>nitor<br>Microsoft<br>6/21/2006<br>6 1.7600.16385<br>Microsoft Windows<br>To view details about the driver files.<br>To update the driver software for this device.<br>If the device fails after updating the driver, roll back<br>to the previously installed driver.<br>Disables the selected device.                                        |
| Uninstall                                                                                                    | Кликнете в<br>ric PnP Monitor Proper<br>neral Driver Details<br>Generic PnP Mo<br>Driver Provider.<br>Driver Date:<br>Driver Date:<br>Driver Version:<br>Digital Signer.<br>Driver Details<br>Update Driver<br>Roll Back Driver                              | ърху раздела "Driver".<br>tites<br>nitor<br>Microsoft<br>6/21/2006<br>6.1.7600.16385<br>Microsoft Windows<br>To view details about the driver files.<br>To update the driver software for this device.<br>If the device fails after updating the driver, roll back<br>to the previously installed driver.<br>Disables the selected device.<br>To unjectall the driver (Arbumcort) |
|                                                                                                    | KTIUKHETE B<br>ric PnP Monitor Proper<br>neral Driver Details<br>Generic PnP Mo<br>Driver Provider:<br>Driver Provider:<br>Driver Date:<br>Driver Version:<br>Digital Signer:<br>Driver Details<br>Update Driver<br>Roll Back Driver<br>Disable<br>Uninstall | ърху раздела "Driver".<br>tites<br>nitor<br>Microsoft<br>6/21/2006<br>6 1.7600 16385<br>Microsoft Windows<br>To view details about the driver files.<br>To update the driver software for this device.<br>If the device fails after updating the driver, roll back<br>to the previously installed driver.<br>Disables the selected device.<br>To uninstall the driver (Advanced). |

10. Отворете прозореца "Update Driver Software-Generic PnP Monitor" като кликнете върху "Update Driver..." и след това кликнете върху бутон "Browse my computer for driver software."

| • | Search automatically for updated driver software<br>Windows will search your computer and the Internet for the latest driver<br>software for your device, unless you've disabled this feature in your device<br>installation settings. |
|---|----------------------------------------------------------------------------------------------------|
| • | Browse my computer for driver software<br>Locate and install driver software manually.                                                                                                    |

11. Изберете "Let me pick from a list of device drivers on my computer."

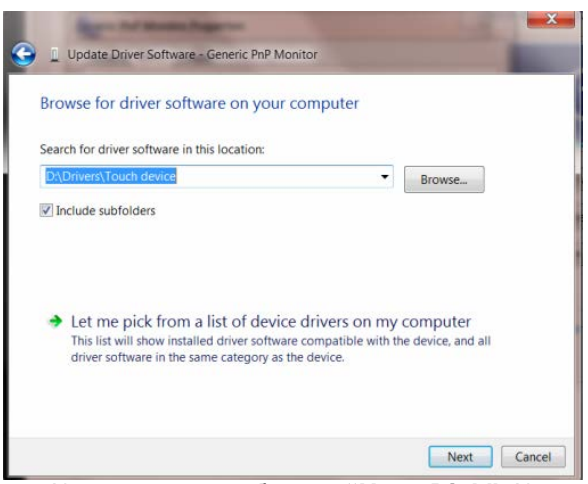

12. Кликнете върху бутона "Have Disk". Кликнете върху бутона "Browse" и отидете в следната директория:

X:\Driver\module name (където X е съответната буква за CD-ROM устройството).

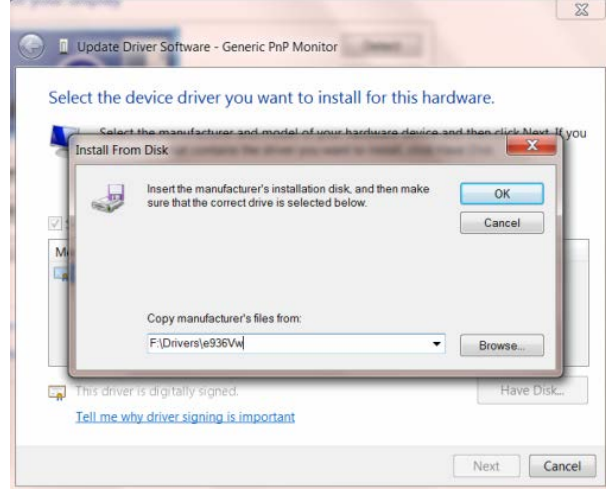

- 13. Изберете файла "xxx.inf" и кликнете върху бутона "Open". Кликнете върху бутона "OK".
- 14. Изберете вашия модел монитор и кликнете върху бутона "**Next**". Файловете ще бъдат копирани от CD на твърдия диск.
- 15. Затворете всички отворени прозорци и извадете СD.
- 16. Рестартирайте системата. Системата автоматично ще избере максималната честота на опресняване и съответстващите профили за цветово съвпадение.

## Windows 7

- 1. Пуснете Windows 7
- 2. Натиснете върху бутона Start и след това натиснете Control Panel.

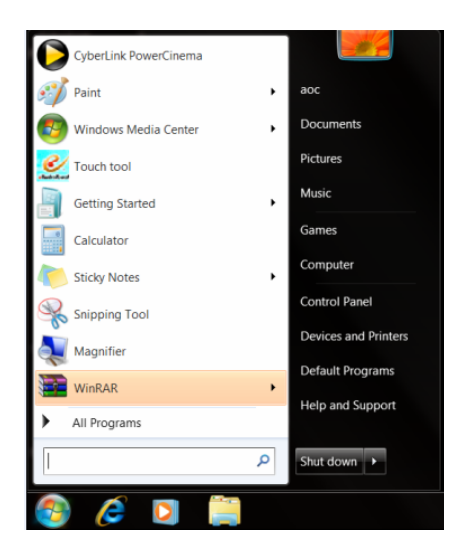

3. Натиснете върху иконата Display.

| 🚱 🕞 - 🛤 • Control Panel • All Co                                                                                                    |                                                                                                    |                                                                                                    |                              |                                                         |
|----------------------------------------------------------------------------------------------------|----------------------------------------------------------------------------------------------------|----------------------------------------------------------------------------------------------------|------------------------------|---------------------------------------------------------|
| and the second second s | ontrol Panel Items +                                                                                                    |                                                                                                    | •                            | Search Control Panel                                    |
| Adjust your computer's setting                                                                                                    | gs                                                                                                    |                                                                                                    |                              | View by: Small icons •                                  |
|                                                                                                    |                                                                                                    |                                                                                                    |                              |                                                         |
| Y Action Center                                                                                                    | Administrative Tools                                                                                                    | autoPlay                                                                                                    | Backup and Restore           |                                                         |
| Color Management                                                                                                    | Credential Manager                                                                                                    | Tate and Time                                                                                                    | e Default Programs           | · · · · · ·                                             |
| Desktop Gadgets                                                                                                    | Device Manager                                                                                                    | wig Devices and Printers                                                                                                | Display                      |                                                         |
| C Ease of Access Center                                                                                                    | E' Folder Options                                                                                                    | Fonts                                                                                                    | Getting Started              |                                                         |
| HomeGroup                                                                                                    | Jak Indexing Options                                                                                                    | 1 Internet Options                                                                                                    | <ul> <li>Keyboard</li> </ul> |                                                         |
| Location and Other Sensors                                                                                                    | Mouse Multiple Develop                                                                                                    | <ul> <li>Network and Sharing Center</li> <li>Recented Controls</li> </ul>                                               | Notification Area scons      |                                                         |
| Reformance Information and Tools                                                                                                    | Reconstration                                                                                                    | A Chose and Medam                                                                                                    | Power Continer               |                                                         |
| Periormance promation and roots     Programs and Seatures                                                                                                    | Realtak HD Audia Manager                                                                                                    | Recovery                                                                                                    | Region and Language          |                                                         |
| RemoteAnn and Desition Connection                                                                                                    | ans Sound                                                                                                    | a Sneeth Recognition                                                                                                    | Server Center                |                                                         |
| System                                                                                                    | Tablet PC Settings                                                                                                    | Taskbar and Start Menu                                                                                                  | Troubleshooting              |                                                         |
| A User Accounts                                                                                                    | K Windows Anytime Upgrade                                                                                                    | Windows CardSpace                                                                                                    | Windows Defender             |                                                         |
| Windows Firewall                                                                                                    | Windows Update                                                                                                    |                                                                                                    |                              |                                                         |
|                                                                                                    |                                                                                                    |                                                                                                    |                              |                                                         |
|                                                                                                    |                                                                                                    |                                                                                                    |                              |                                                         |
|                                                                                                    |                                                                                                    |                                                                                                    |                              |                                                         |
|                                                                                                    |                                                                                                    |                                                                                                    |                              |                                                         |
|                                                                                                    |                                                                                                    |                                                                                                    |                              |                                                         |
|                                                                                                    |                                                                                                    |                                                                                                    |                              |                                                         |
|                                                                                                    |                                                                                                    |                                                                                                    |                              |                                                         |
|                                                                                                    |                                                                                                    |                                                                                                    |                              |                                                         |
| 4 11                                                                                                    | ~                                                                                                    |                                                                                                    |                              |                                                         |
| а натисне                                                                                                    | TE BENYV NV                                                                                                    | тона Сћарде                                                                                                    | display setting              | 19                                                      |
| 4. натисне                                                                                                    | те върху бу                                                                                                    | тона Change                                                                                                    | display setting              | IS.                                                     |
| 4. натисне                                                                                                    | те върху бу                                                                                                    | тона Change                                                                                                    | display setting              | S.                                                      |
| <ol> <li>Натисне</li> <li>Э Сопtrol Parel → All C</li> </ol>                                                                                                    | Control Panel Items + Display                                                                                                    | тона Change                                                                                                    | display setting              | Search Central Pariel 2                                 |
| 4. HATUCHE                                                                                                    | Control Panel Items + Display                                                                                                    | тона Change                                                                                                    | display setting              | Search Control Panel                                    |
| 4. HATUCHE                                                                                                    | Control Panel Items + Display                                                                                                    | тона Change                                                                                                    | display setting              | S.<br>49 Search Control Parel &                         |
| 4. HATUCHE                                                                                                    | Control Panel Items                                                                                                    | тона Change<br>our screen<br>ms on you screen by choosing one of these of<br>the Magnife tool.                          | display setting              | S.<br>Search Control Parel 2                            |
| 4. HATUCHE                                                                                                    | CONTROL REALEY OF CONTROL REALEY OF CONTROL Panel Items > Deplay<br>Make it easier to read what's on y<br>You can change the lize of text and other ite<br>temporarily enlarge just part of the screen, u                                                                                                    | тона Change<br>our screen<br>ms on your screen by choosing one of these of<br>the Magnifer tool.                        | display setting              | Search Control Pinet P                                  |
| 4. HATUCHE                                                                                                    | Control Panel Rens + Display<br>Make it easier to read what's on y<br>trous can change the like of that and other its<br>temporarily enlarge just part of the screen, u<br>© Insuler-1005.                                                                                                    | тона Change<br>our screen<br>man on your screen by choosing one of these of<br>the Magnifer tool.                       | display setting              | S.<br>Search Control Famil P.                           |
| 4. HATUCHE                                                                                                    | Control Panel Berne                                                                                                    | тона Change<br>our screen<br>ms on you screen by choosing one of these c<br>en the <u>Magnifer</u> tool.                | display setting              | S.<br>Search Control Parel: P                           |
| 4. HATUCHE                                                                                                    | Control Reveil Heres -> Deplay<br>Marker it easier for read what's on y<br>You can chunge the size of read what's on y<br>You can chunge the size of read what's on y<br>Control Reveil Heres, while the size of the screen, while<br>Stratter 125%, (stratut)                                                                                                    | тона Change<br>our screen<br>me or you screen by choosing ove of these c<br>ise the Magnifer tool.                      | display setting              | JS.<br>I Second Acad P                                  |
| 4. HATUCHE                                                                                                    | Control Reset Demo + Display<br>Market it easier to read what's on y<br>You can charge the size of reat and other its<br>temporarily entance that of the screen, and<br>Control Figure 1995.<br>Wedum + 125% (default)                                                                                                    | тона Change<br>our screen<br>m on you creen by choosing one of these or<br>the buyering tool.<br>Prestor                | display setting              | S.<br>+ Seach Cantal Parel P                            |
| <ol> <li>HATUCHE</li> <li>Control Ravel + Aut Control Ravel + Aut Control Ravel + Konte</li> <li>Control Ravel + Konte</li> <li>Context + Konte</li> <li>Context + Konte</li> <li>Context + Konte</li> <li>Context + Konte</li> <li>Context + Konte</li> <li>Context + Konte</li> <li>Context + Konte</li> <li>Context + Konte</li> <li>Context + Konte</li> <li>Context + Konte</li> <li>Co</li></ol>                                                                                                    | Control Panel Item: + Display<br>Make it easier to read what's on y<br>You can change the size of reat and other ite<br>temporally endangs just part of the screes, a<br>Simular - 1995.<br>Medium - 125% (default)<br>Clarger - 150%                                                                                                    | тона Change<br>our screen<br>me on you screen by choosing one of these c<br>en the <u>Manufac</u> tool.<br>//motor      | display setting              | JS.<br>State Control Famil P<br>V                       |
| 4. HATUCHE       Image: Control Revel > All       Control Revel > All       Control Revel > All       Adjust resolution       Adjust resolution       Change adjust petiting       Adjust ClearType test       Set custom text size (DP)                                                                                                    | Control Panel Peres + Depiay<br>Marke it easier to read what's on y<br>You can change the use of treat and other in<br>temporarily entarge juit part of the scores, u<br>Structure - 1995.<br>@ Medium - 1255; (default)<br>@ Larger - 150%                                                                                                    | тона Change<br>our screen<br>me o you screen by choosing one of these o<br>to the <u>Magnifice</u> tool.<br>Preview     | display setting              | JS.<br>Second Control Fame( 2)                          |
| 4. HATUCHE                                                                                                    | Control Reset Deems + Depicy<br>Control Reset Deems + Depicy<br>Market it easier to read what's on y<br>to can change be size of read and other the<br>emogeneity energy of port of the screens of<br>sources - 100%<br>Charger - 150%                                                                                                    | тона Change<br>our screen<br>mi on you screen by choosing one of these c<br>no the <u>Magnific</u> tool.<br>Prostery    | display setting              | JS.<br>Second Control Field P                           |
| 4. HATUCHE                                                                                                    | Control Revell Herms + Desplay<br>Make it easier to read what's on y<br>You can change the size of tert and other is<br>teresponsily enlarge just part of the screet, or<br>Simular - 1995.<br>Westurn - 1955; Idefaulto<br>Larger - 150%                                                                                                    | тона Change<br>our screen<br>me on you screen by choosing one of these c<br>as the Magnifer, tool.                      | display setting              | JS.<br>Sector Current Part P                            |
| 4. HATUCHE                                                                                                    | Control Reset Demo + Deplay<br>Market it easier to read what's on y<br>You can charge the size of reat and other in<br>temporarily entarge just part of the scree, u<br>Smaller 125%<br>@ Medium - 125% (default)<br>@ Larger - 150%                                                                                                    | тона Change<br>our screen<br>mr on your screen by choosing one of these of<br>the the <u>Unperform</u> tool.<br>Prestor | display setting              | JS.<br>Seent Comm Rev. P                                |
| 4. HATUCHE                                                                                                    | Control Reset Demo + Deputy<br>Control Reset Demo + Deputy<br>Too can change the size of test and other the<br>temporarity entrange just part of the scores, or<br>show - 300%<br>Wedsum - 125% (default)<br>@ Larger - 150%                                                                                                    | тона Change<br>our screen<br>me on you iscen by choosing one of these c<br>es the <u>Homiter</u> tool.<br>Prestow       | display setting              | JS.<br>Second Control Field P                           |
| 4. HATUCHE                                                                                                    | Control Panel Panel - P Dapiay<br>Marken it easier to read what's on y<br>You can change the size of freet and other in<br>temporarily entarge just and of the screen, or<br>Structure : 1995.<br>@ Mechum : 125% (default)<br>@ Larger - 150%                                                                                                    | тона Change<br>our screen<br>me on you screen<br>the Magnifer tool.<br>Укносу<br>Граносу                                | display setting              | JS.<br>I Second Acad (P)<br>I Second Acad (P)           |
| 4. HATUCHE          Image: Control Read + All C         Control Read + Kone         Adjust resolution         Image: Control Read + All C         Control Read + Kone         Adjust resolution         Charger disputs utilings         Adjust Clearlype tent         Set control text size (DP)                                                                                                    | Control Reset Dems + Deplay<br>Market it easier to read what's on y<br>to can change be take of test and other the<br>encountry energy in part of the screen su<br>for same - 100%<br>a Medium - 125% (default)<br>c Larger - 150%                                                                                                    | тона Change<br>our screen<br>mit on you screen by choosing one of beer of<br>the the <u>Manifer</u> tool.<br>Protev     | display setting              | JS.<br>I Seech Cannol Revi R                            |
| 4. HATUCHE                                                                                                    | Control Revel Rever.                                                                                                    | тона Change<br>our screen<br>me on you screen by choosing one of these c<br>ere the <u>Manufac</u> tool.                | display setting              | JS.<br>Second Counter Family P<br>V                     |
| 4. HATUCHE          Image: Control Read + All         Control Read + Konce         Adjust resolution         Image: Control Read + All         Control Read + Konce         Adjust resolution         Image: Control Read + All         Control Read + Konce         Adjust resolution         Image: Control Read + All         Control Read + Konce         Image: Control Read + All         Control Read + Konce         Control Read + Konce         Image: Control Read + All         Control Read + Konce         Control Read + Konce                                                                                                    | Control Revel Deam + Deplay<br>Market it easier to read what's on y<br>You can charge the size of test and other in<br>temporarily enarge just part of the screen, a<br>g snule: 1991.<br>@ Medium - 125% (default)<br>@ Larger - 150%                                                                                                    | тона Change<br>our screen<br>mr on you roven by choosing one of these o<br>to the <u>Unoperator</u><br>Prestor          | display setting              | JS.<br>Seech Control Print Print                        |
| 4. HATUCHE                                                                                                    | Control Reset Deems + Depiay<br>Control Reset Deems + Depiay<br>Makee it easier to read what's on y<br>to can change be size of test and other<br>temporarily energy and part of the scores, or<br>make - 1995.<br>Weedsum - 125% (default)<br>@ Larger - 150%                                                                                                    | тона Change<br>our screen<br>me on you iccent by choosing one of these c<br>es the <i>Linguist</i> tool.                | display setting              | JS.<br>Statest Control Famil 8<br>V                     |
| 4. HATUCHE                                                                                                    | Control Reset (Perms + Display)<br>Market it easier to read what's on y<br>You can charge the size of reat and other its<br>temporarily entarge just part of the screen, and<br>Smaller 125% (default)<br>@ Larger - 150%                                                                                                    | тона Change<br>Our screen<br>mr on your screen by choosing one of these of<br>the burgeting tool.<br>Prestor            | display setting              | JS.<br>Seent Comm Rev.                                  |
| 4. HATUCHE                                                                                                    | Control Reset Dems + Deplay Control Reset Dems + Deplay Make it easier to read what's on y to can change the size of test and other emportantly endary in part of the screens a granuler.com granuler.com granuler.co | тона Change<br>our screen<br>min on you screen by choosing one of beer of<br>the the <u>Manifer</u> tool.<br>Protev     | display setting              | JS.<br>I Seech Control First P                          |
| 4. HATUCHE                                                                                                    | Control Panel Peres + Depiay<br>Marke it easier to read what's on y<br>You can change the use of treat and other in<br>temporary entarge juit part of the scores, u<br>Struke - 1990.<br>Wedum - 125% (default)<br>Uarger - 150%                                                                                                    | тона Change<br>our screen<br>me on you screen by choosing one of these c<br>en the Manufact tool.<br>//meter            | display setting              | JS.<br>Second Control Ford<br>V                         |
| 4. HATUCHE          Image: Control Rend + And Control Rend + And Control Rend + Rend         Adjust resolution         Adjust resolution         Charge adjust state         Adjust resolution         Charge adjust state         Adjust resolution         Set also         Personalization                                                                                                    | Control Revel Demo + Deplay<br>Market it easier to read what's on y<br>You can charge the size of test and of the active in<br>temporarily entage just part of the screen, a<br>g smaller 105%<br>@ Medium - 125% (default)<br>@ Larger - 150%                                                                                                    | тона Change<br>our screen<br>mr on you roten by choosing one of here o<br>to be <u>linguing</u> but.<br>Protex          | display setting              | JS.<br>Seech Control Freed<br>P                         |
| 4. HATUCHE                                                                                                    | TEB BDDXy OY Control Reset Deems > Deplay Make it easier to read what's on y for can change be list of read what's on y for can change be list of read what's on y for can change be list of the sores of make 1975.  @ Medium - 125% (default) @ Larger - 150%                                                                                                    | тона Change<br>our screen<br>me on you iccently choosing one of these c<br>es the <u>Hogenite</u> tool.                 | display setting              | JS.<br>Sector Control Form (P)<br>(Sector Control Form) |

5. Натиснете бутона Advanced Settings.

| 🔁 🕢 = 🎴 + Control Panel + All Con | rol Panel Items + Display + Screen Resolution                                                                   | <ul> <li>+y</li> <li>Search Control Panel</li> </ul> |
|-----------------------------------|----------------------------------------------------------------------------------------------------|------------------------------------------------------|
|                                   | Change the appearance of your display                                                                           |                                                      |
|                                   | Display: 1. Nikidia Default Flat Panel •<br>Resolution: 1920 = 1680 (recommended) •<br>Orientation: Landicape • |                                                      |
|                                   | Advanced setting<br>Make test and other items larger or smaller<br>What display settings should I choose?       | 8                                                    |
|                                   | OK Carcel Appy                                                                                                  |                                                      |
|                                   |                                                                                                    |                                                      |

6. Натиснете бутона Monitor и след това натиснете бутона Properties.

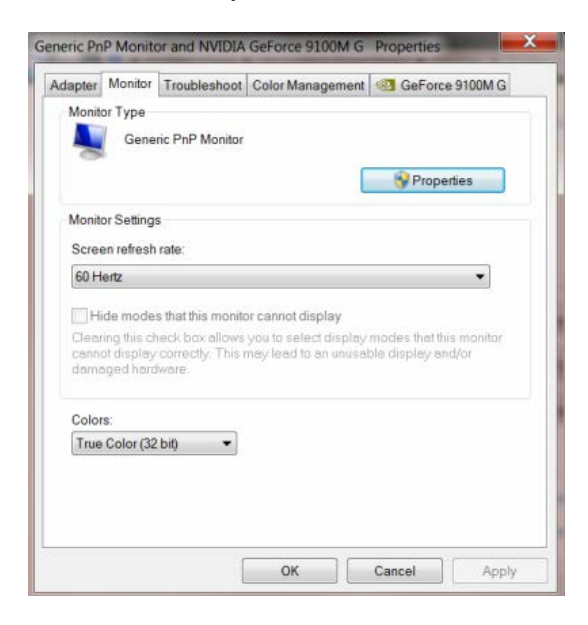

#### 7. Натиснете бутона Driver.

| General Dr | iver Details     |                                                                                                 |
|------------|------------------|-------------------------------------------------------------------------------------------------|
| <b>N</b>   | Generic PnP Mo   | nitor                                                                                           |
| 1          | Driver Provider. | Microsoft                                                                                       |
|            | Driver Date:     | 6/21/2006                                                                                       |
| 1          | Driver Version:  | 6.1.7600.16385                                                                                  |
| 1          | Digital Signer:  | Microsoft Windows                                                                               |
| Driver     | Details          | To view details about the driver files.                                                         |
| Update     | Driver           | To update the driver software for this device.                                                  |
| Roll Ba    | ck Driver        | If the device fails after updating the driver, roll back<br>to the previously installed driver. |
| Dis        | able             | Disables the selected device.                                                                   |
| Uni        | nstall           | To uninstall the driver (Advanced).                                                             |

8. Отворете прозореца Update Driver Software-Generic PnP Monitor като натиснете Update Driver... и след това натиснете бутона Browse my computer for driver software.

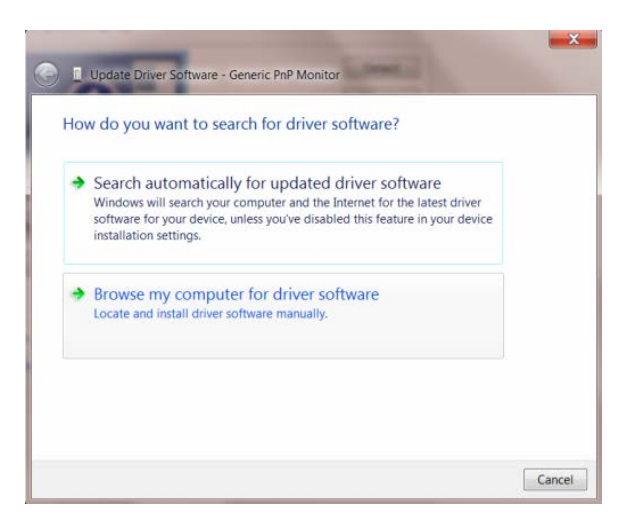

9. Изберете Let me pick from a list of device drivers on my computer.

| Browse for c                     | friver software on y       | our computer                            |                 |          |
|----------------------------------|----------------------------|-----------------------------------------|-----------------|----------|
| Search for drive                 | r software in this locatio | n:                                      |                 |          |
| D:\Drivers\Tou                   | ch device                  |                                         | Brow            | se       |
| Include subfo                    | olders                     |                                         |                 |          |
|                                  |                            |                                         |                 |          |
|                                  |                            |                                         |                 |          |
|                                  |                            |                                         |                 |          |
| Let me p<br>This list with the p | pick from a list of c      | levice drivers or<br>oftware compatible | n my compu      | uter     |
| driver soft                      | ware in the same catego    | ory as the device.                      | with the device | , and an |
|                                  |                            |                                         |                 |          |

10. Натиснете бутона Have Disk. Натиснете бутона Browse и преминете в следната директория: X:\Driver\module name (където X е буквата на дисковото устройство за CD-ROM устройството).

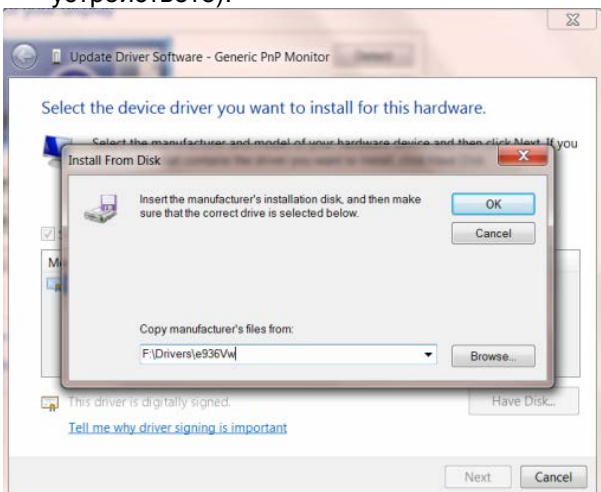

- 11. Изберете файлът "xxx.inf" и натиснете бутона "Open". Натиснете бутона "OK".
- 12. Изберете модела на вашия монитор и натиснете бутона "Next". Файловете ще бъдат копирани от диска на вашия твърд диск.
- 13. Затворете всички отворени прозорци и извадете диска.
- 14. Рестартирайте системата. Системата автоматично ще избере максималната скорост на обновяване и съответните Съответстващи Профили на Цветовете.

#### Windows Vista

1 Натиснете Start и Control Panel. След това натиснете два пъти върху Appearance and Personalization.

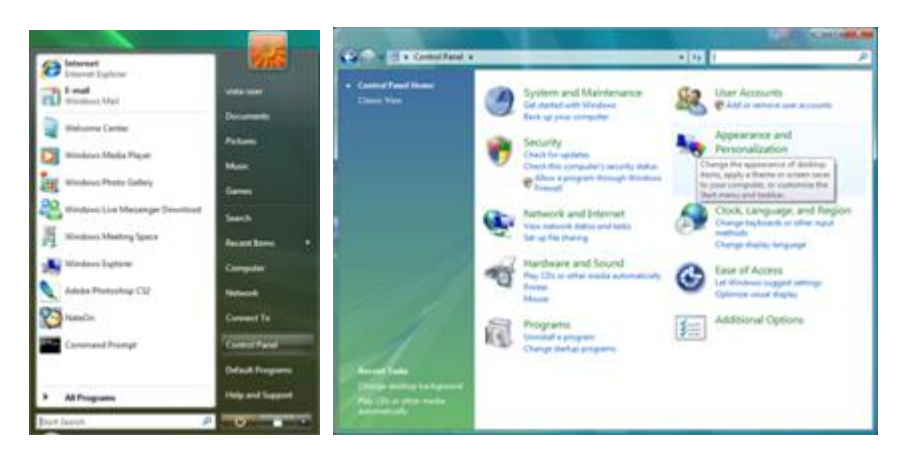

2 Натиснете Personalization и след това върху Display settings.

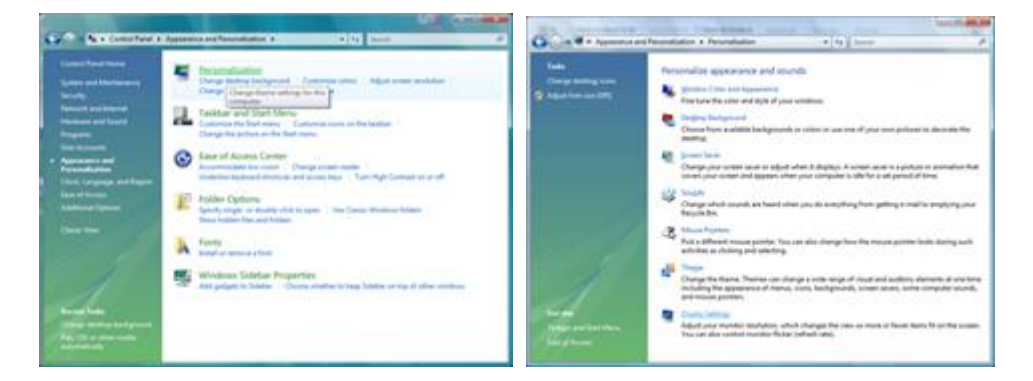

3 Натиснете Advanced Settings...

| lonitor                                                                                                    |                                    |                                                          |
|----------------------------------------------------------------------------------------------------|------------------------------------|----------------------------------------------------------|
| Drag the icons to match your moni                                                                                                    |                                    | Jdentify Monitors                                        |
|                                                                                                    |                                    |                                                          |
| 1. (Multiple Meniters) en NVIDIA (<br>2) [No s ny main en nvitse                                                                                                    | eForce 6600 LE (N                  | Acrosoft Corporation - •                                 |
| 1. (Multiple Menitors) on NVIDIA (<br>) [] [Inis a my main menitor<br>]] [atend the desitop ents this me<br>[Insolution                                                                                                    | eforce 5600 LE (P                  | Acrosoft Corporation • •                                 |
| Outlight Menitors) on NVIDLA (     Dis a my main menitor     Dia a my main menitor     Dia a my main menitor     Dia a my main menitor     Dia a my main menitor     Dia a my main menitor     Dia a my main menitor     Dia a my main menitor     Dia a my main menitor     Dia a my main menitor | eforce 6600 LE (P<br>nitor<br>High | Acrosoft Corporation - •<br>Colors<br>Highest (32 bit) • |

4 Натиснете Properties в бутона Monitor. Ако бутона Properties не е активен, това означава, че настройването на вашия монитор е завършено. Монитора може да се използва така. Ако се появи съобщението Windows needs..., както е показано на снимката по-долу, натиснете Continue.

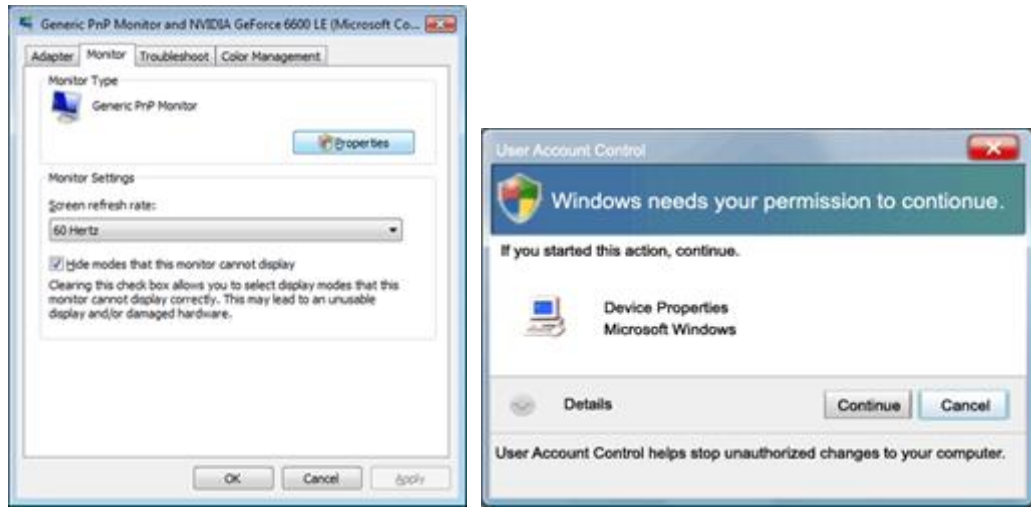

5 Натиснете Update Driver... в бутона Driver.

| Generic PnP Monitor Properties                                        | Generic PnP Monitor Properties                                  |
|-----------------------------------------------------------------------|-----------------------------------------------------------------|
| General Driver, Details                                               | General Driver Details                                          |
| Genetic PriP Montor                                                   | Generic PriP Monitor                                            |
| Device type: Monitors<br>Manufacture: (Standard monitor types)        | Driver Provider: Microsoft<br>Driver Date: 6/21/2006            |
| Location: on NV/DIA GeForce 6600 LE (Microsoft Corpo<br>Device status | Diver Venion 6.0.6000 15355<br>Digital Signer microsoft windows |
| This device is working property.                                      | Driver Details To vew details about the driver files.           |
|                                                                       | Update Driver                                                   |
|                                                                       | Boll Back Driver<br>back to the previously installed driver     |
|                                                                       | Deables the selected device.                                    |
|                                                                       | Uninstal To uninstal the driver (Advanced).                     |
| OK Cencel                                                             | OK Cancel                                                       |

6 Отметнете кутията пред Browse my computer for driver software и натиснете Let me pick from a list of device drivers on my computer.

|     | Updete Driver Software - Genetic Pull Monton                                                                                                    |                                |                                | -      |
|-----|----------------------------------------------------------------------------------------------------|--------------------------------|--------------------------------|--------|
| Br  | rowse for driver software on your comput                                                                                                    | ber.                           |                                |        |
| 1er | arch for driver software in this location:                                                                                                    |                                |                                |        |
|     | 1000                                                                                                    | •                              | Browns                         |        |
| 12  | (include subfolders                                                                                                    |                                |                                |        |
|     | <ul> <li>Let me pick from a list of device driver<br/>This list will show installed driver software competent<br/>software in the same category as the device.</li> </ul> | s on my con<br>Ble with the de | nputer<br>vice, and all driver |        |
|     |                                                                                                    |                                | Next                           | Cancel |

- 7 Натиснете бутона Have Disk..., след натиснете бутона Browse... и изберете подходящото дисково устройство F:\Driver (CD-ROM устройството).
- 8 Изберете модела на вашия монитор и натиснете бутона "Next".
- 9 Натиснете Close Close OK OK на следващите екрани, които се показват последователно.

#### Windows XP

- 1 Пуснете Windows XP.
- 2 Натиснете бутона Start и след това бутона Control Panel.

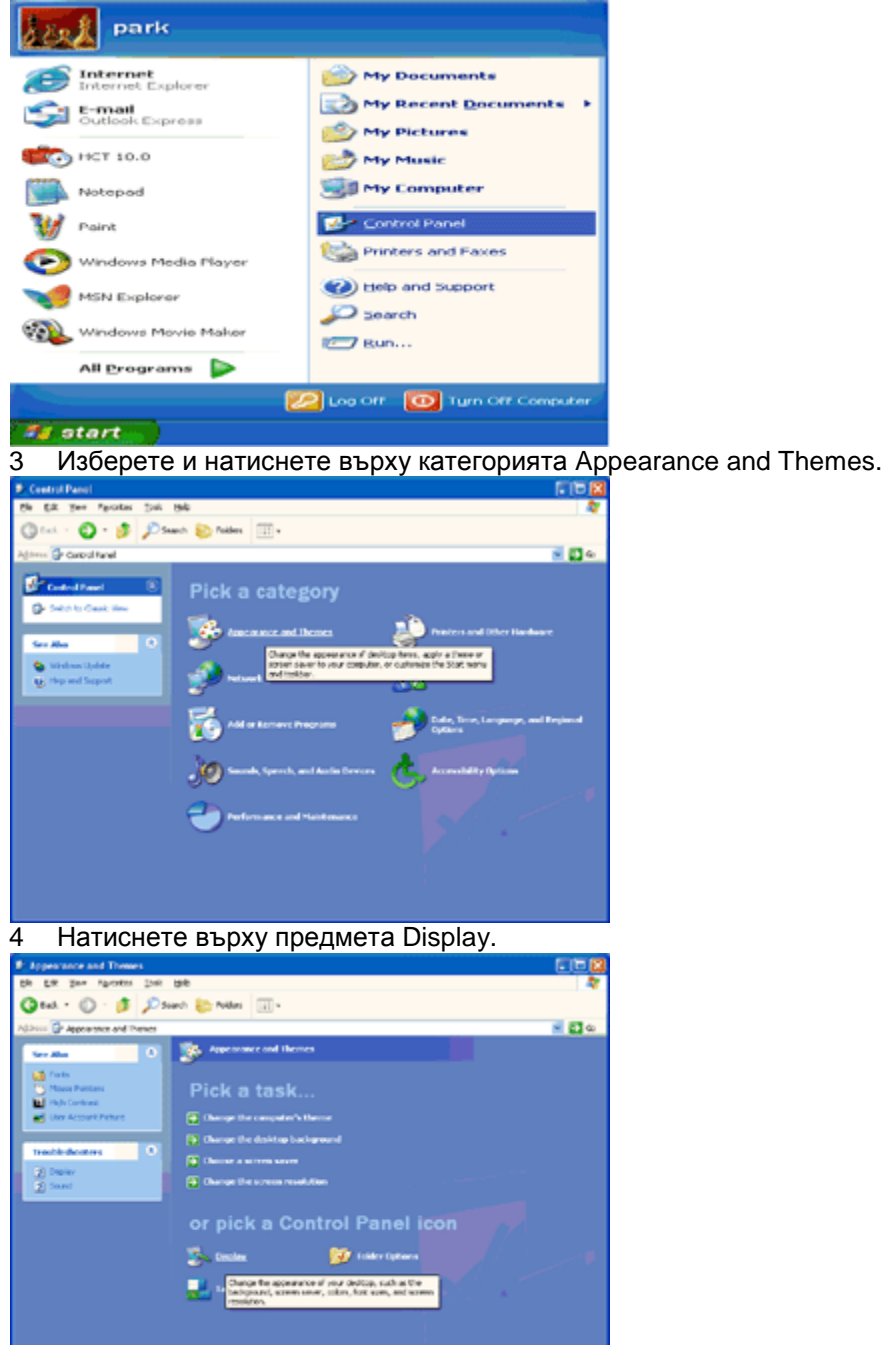

5 Изберете бутона Settings и след това натиснете бутона Advanced.

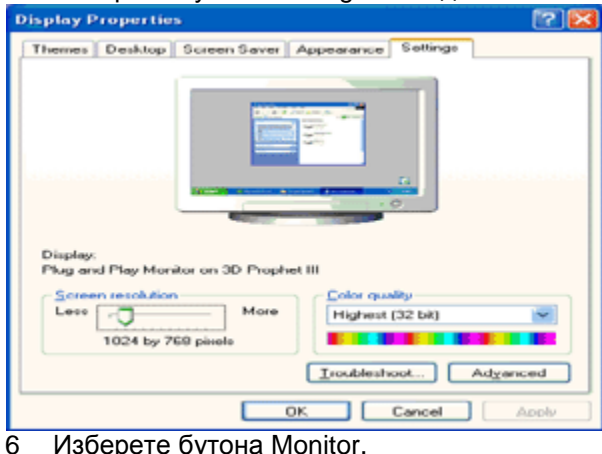

#### Изберете бутона Monitor.

Ако бутона Properties не е активен, това означава, че настройването на вашия монитор е завършено. Моля спрете инсталирането.

Ако бутона Properties е активен, натиснете върху бутона Properties.

Моля следвайте стъпките по-долу.

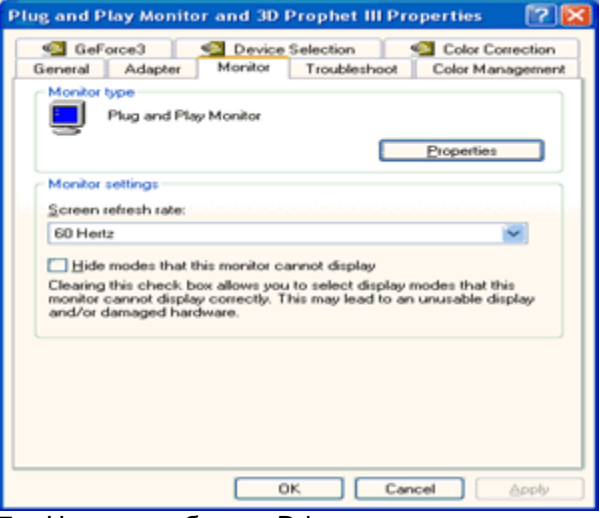

Натиснете бутона Driver и след това натиснете бутона Update Driver.... 7

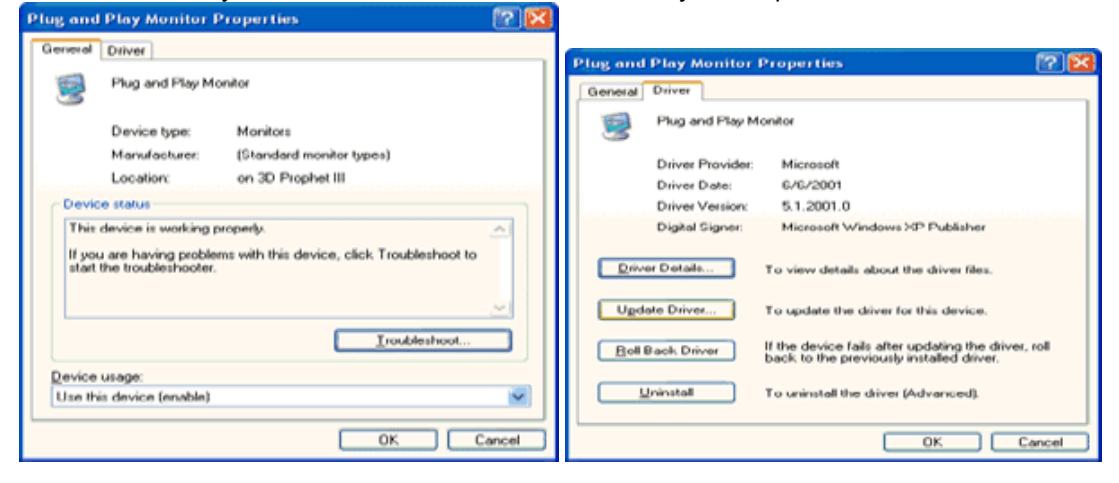

8 Изберете 'Install from a list or specific location [advanced]' радио бутона и след това натиснете бутона 'Next'.

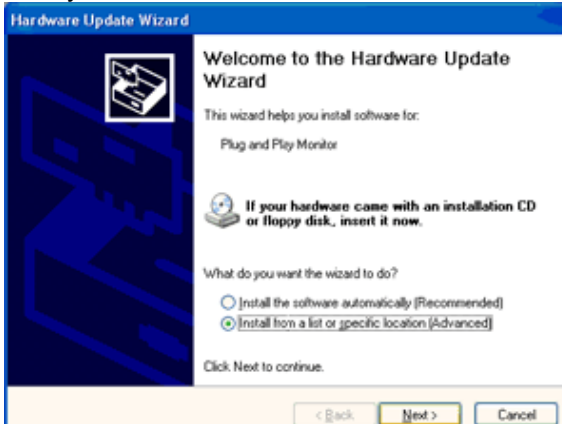

9 Изберете 'Don't Search. I will choose the driver to install' радио бутона. След това натиснете бутона 'Next'.

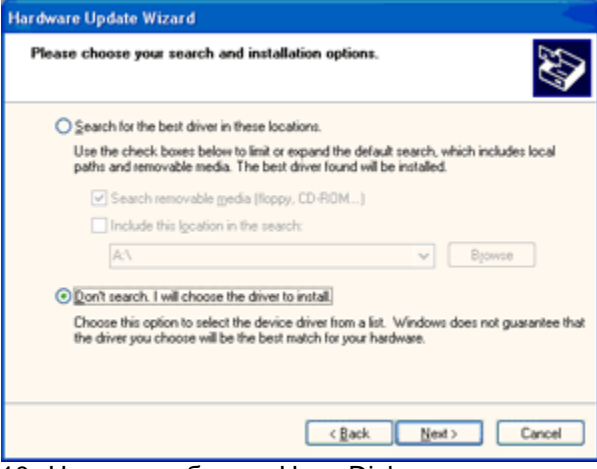

10 Натиснете бутона Have Disk..., след натиснете бутона Browse... и изберете подходящото дисково устройство F: (CD-ROM устройството).

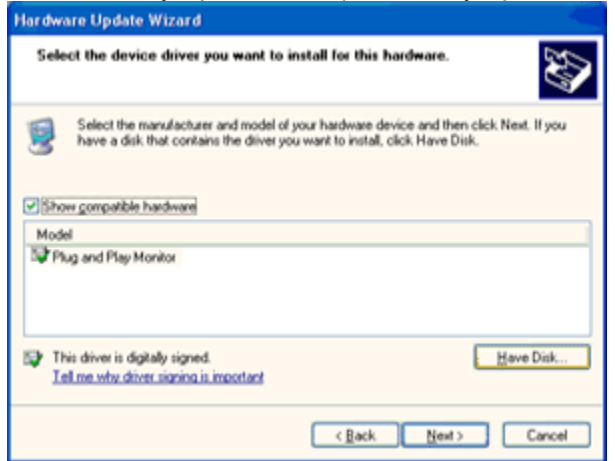

- 11 Натиснете бутона Ореп и след това натиснете бутона ОК.
- 12 Изберете модела на вашия монитор и натиснете бутона "Next".
  - Ако можете да видите съобщението has not passed Windows Logo testing to verify its compatability with Windows XP, моля натиснете върху бутона Continue Anyway.
- 13 Натиснете бутона Finish и след това бутона Close.
- 14 Натиснете бутона Ок и след това бутона ОК отново, за да затворите прозорец Display Properties.

#### Windows 2000

- 1. Пуснете Windows® 2000
- 2. Натиснете бутона 'Start', преминете на 'Settings' и след това натиснете 'Control Panel'.
- 3. Натиснете два пъти върху иконата 'Display'.
- 4. Изберете бутона 'Settings', след това натиснете 'Advanced...'.
- 5. Изберете 'Monitor'
- Ако бутона Properties не е активен, това означава, че настройването на вашия монитор е завършено. Моля спрете инсталирането.
- Ако бутона Properties е активен, натиснете върху бутона Properties. Моля следвайте стъпките по-долу.
- 6. Натиснете 'Driver' и след това натиснете върху 'Update Driver...', след това натиснете върху бутона 'Next' button.
- 7. Изберете 'Display a list of the known drivers for this device so that I can choose a specific driver', след това натиснете 'Next' и натиснете върху 'Have disk...'.
- 8. Натиснете върху бутона 'Browse...', след това изберете подходящото устройство F: ( CD-ROM устройство).
- 9. Натиснете бутона 'Open' и след това натиснете бутона 'OK'.
- 10. Изберете модела на вашия монитор и натиснете бутона 'Next'.
- 11. Натиснете бутона 'Finish' и след това бутона 'Close'.

Ако видите прозореца 'Digital Signature Not Found', натиснете върху бутона 'Yes'.

#### Windows ME

- 1. Пуснете Windows® Me
- 2. Натиснете бутона 'Start', преминете на 'Settings' и след това натиснете 'Control Panel'.
- 3. Натиснете два пъти върху иконата 'Display'.
- 4. Изберете бутона 'Settings', след това натиснете 'Advanced...'.
- 5. Изберете бутона 'Monitor', след това натиснете бутона 'Change...'.
- 6. Изберете 'Specify the location of the driver(Advanced)' и натиснете бутона 'Next'.
- 7. Изберете 'Display a list of all the drivers in a specific location, so you can choose the driver you want', след това натиснете върху 'Next' и натиснете 'Have Disk...'.
- 8. Натиснете върху бутона 'Browse...', изберете подходящото устройство F: ( CD-ROM Drive), след това натиснете бутона 'OK'.
- 9. Натиснете бутона 'ОК', изберете модела на вашия монитор и натиснете бутона 'Next'.
- 10. Натиснете бутона 'Finish' и след това бутона 'Close'.

#### i-Menu

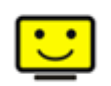

Добре дошли в i-Menu софтуера от AOC. i-Menu улеснява нагласянето на настройките на монитора, като се използват менюто на екрана вместо бутона OSD на монитора. За да завършите инсталирането, просто следвайте помощника за инсталирането.

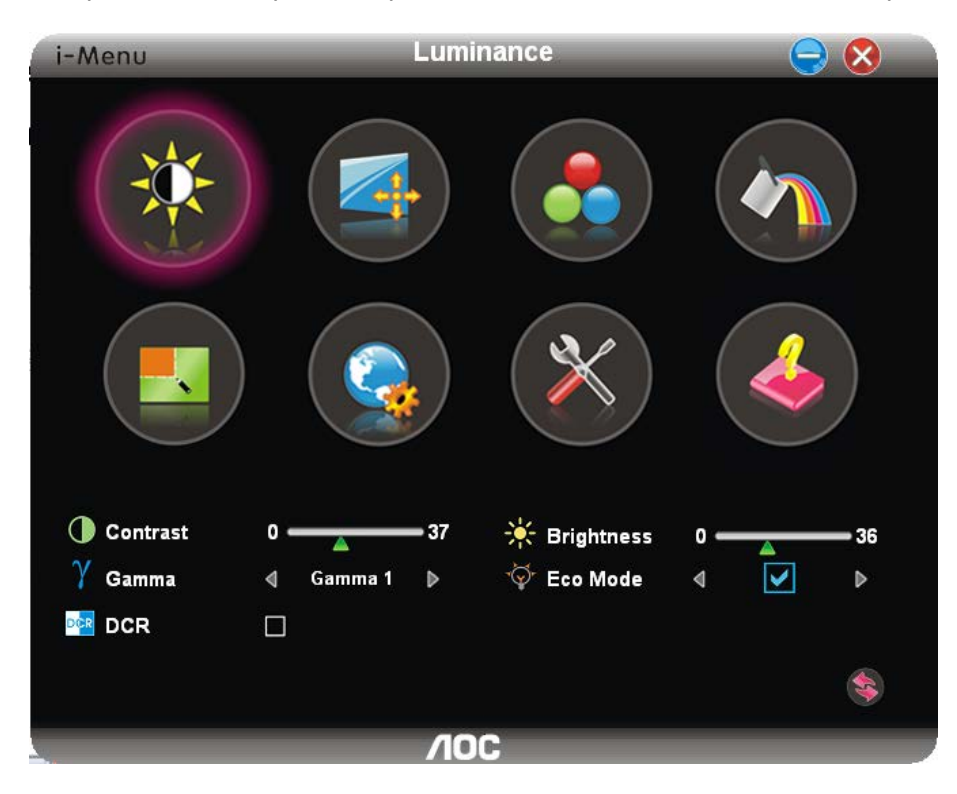

#### e-Saver

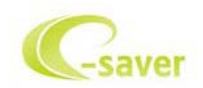

Добри дошли за използването на софтуера за управление на мощността на монитора AOC е-Saver! AOC e-Saver има функции Smart Shutdown за вашия монитор, която позволява на монитора да се изключи в определено време, когато компютър е в някакво състояние (включен, изключен, sleep или скрийн сейвър); реалното време за изключване зависи от вашите предпочитания (погледнете пример по-долу).

Моля натиснете на driver/e-Saver/setup.exe, за да започне инсталирането на e-Saver софтуера, и следвайки помощника завършете инсталирането на софтуера.

При всяко от четирите състояния на компютъра, можете да избере от падащото меню желаното време (в минути) за автоматично изключване на вашия монитор. Примерът по-долу илюстрира:

- 1 Монитора никога няма да се изключи, докато компютъра е включен.
- 2 Монитора ще се изключи автоматично 5 минути по-късно след като е изключен компютъра.
- 3 Монитора ще се изключи автоматично 10 минути по-късно след като компютъра е в режим sleep/стендбай.
- 4 Монитора ще се изключи автоматично 20 минути по-късно след като се появи скрийн сейвъра.

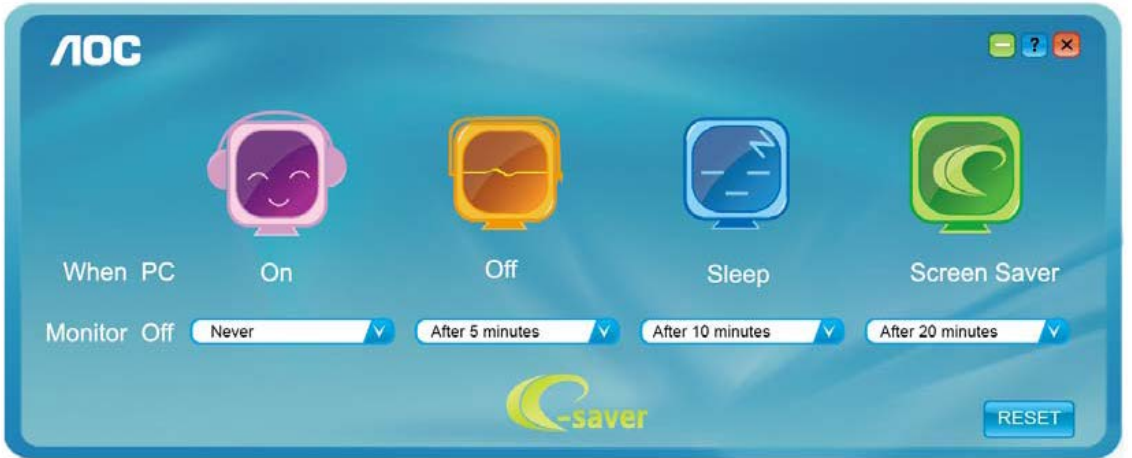

Можете да натиснете RESET, за да върнете настройките по подразбиране на e-Saver, както е по-долу.

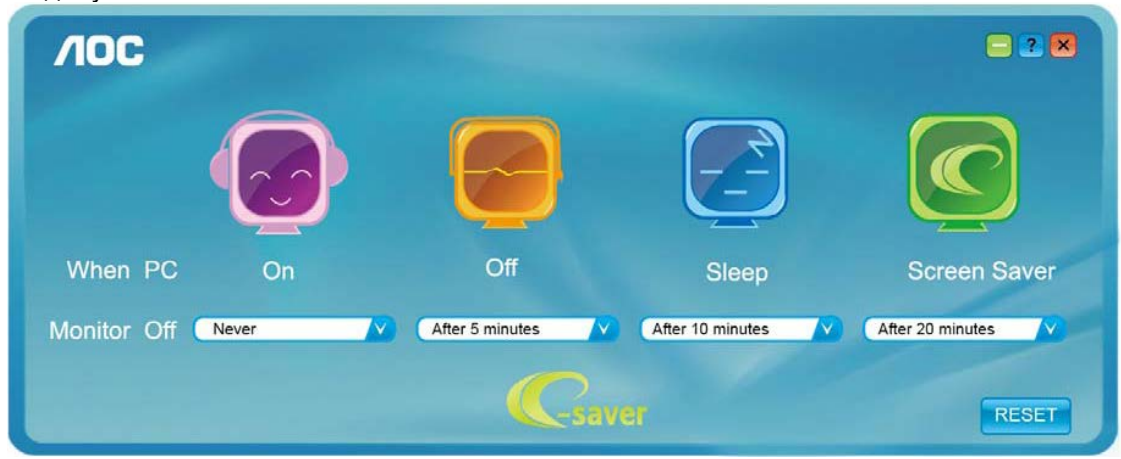

#### Screen+

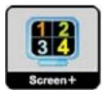

Добре дошли в софтуера Screen+ на AOC. Scree+ софтуера е разделящ инструмент за екрана на работния плот, като той разделя работния плот н различни панели, като всеки панел представлява различен прозорец. Трябва само да издърпате прозореца в съответния панел, когато искате да имате достъп до него. Той поддържа показване на няколко монитора, за да улесни задачите ви. Моля следвайте софтуера за инсталация, за да го инсталирате.

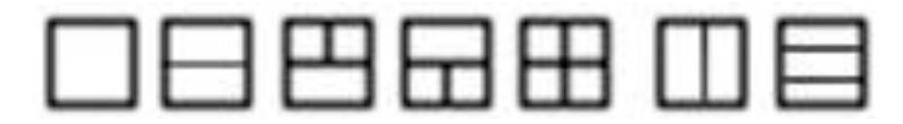

## Възможни проблеми

| Проблем и Въпрос                 | Възможно разрешение                                              |  |  |  |  |
|----------------------------------|------------------------------------------------------------------|--|--|--|--|
|                                  | Уверете се, че бутона за захранване е включен и                  |  |  |  |  |
| сер индикатора за захранването   | захранващия кабел е правилно свързан към контакта и              |  |  |  |  |
| не е включен                     | към монитора.                                                    |  |  |  |  |
|                                  | - Свързан ли е правилно захранващия кабел?                       |  |  |  |  |
|                                  | Проверете как е свързан захранващия кабел и дали има             |  |  |  |  |
|                                  | ток.                                                             |  |  |  |  |
|                                  | - Свързан ли е правилно кабела?                                  |  |  |  |  |
|                                  | (Свързан чрез D-sub кабела)                                      |  |  |  |  |
|                                  | Проверете свръзката на DB-15 кабела                              |  |  |  |  |
|                                  | (Свързан чрез DVI кабела)                                        |  |  |  |  |
|                                  | Проверете свръзката на DVI кабела                                |  |  |  |  |
|                                  | DVI входа не е достъпен за всички модели.                        |  |  |  |  |
|                                  | - Ако захранването е включено, рестартирайте                     |  |  |  |  |
|                                  | компютъра, за да видите първоначалния екран (екрана на           |  |  |  |  |
|                                  | свързване), който може да бъде видян.                            |  |  |  |  |
|                                  | Ако първоначалния екран (екрана на свързване) се появи,          |  |  |  |  |
|                                  | заредете компютъра, заредете режима в приложен                   |  |  |  |  |
| Няма изображение на екрана       | режим (safe режим за Windows ME/XP/2000) и след това             |  |  |  |  |
|                                  | променете честотата на видео картата (погледнете                 |  |  |  |  |
|                                  | Настройване на оптимална разделителна способност).               |  |  |  |  |
|                                  | Ако първоначалния екран (екрана на свързване) не се              |  |  |  |  |
|                                  | появи, се свържете със сервизния център или доставчика           |  |  |  |  |
|                                  | ви.                                                              |  |  |  |  |
|                                  | - Виждате ли Input Not Supported на екрана?                      |  |  |  |  |
|                                  | Можете да видите това съобщение когато сигнала от                |  |  |  |  |
|                                  | видео картата надвишава максималната разделителна                |  |  |  |  |
|                                  | способност и честота, с които монитора може да работи            |  |  |  |  |
|                                  | нормално. Настройте максималната разделителна                    |  |  |  |  |
|                                  | способност и честотата, така че монитора да работи               |  |  |  |  |
|                                  | нормално.                                                        |  |  |  |  |
|                                  | <ul> <li>Уверете се, че драйверите за АОС монитора са</li> </ul> |  |  |  |  |
|                                  | инсталирани.                                                     |  |  |  |  |
|                                  | Нагласете контраста и яркостта.                                  |  |  |  |  |
|                                  | Натиснете, за да се нагласят автоматично.                        |  |  |  |  |
| Картината е смутена & има сенки  | Уверете се, че не използвате удължителен кабел или               |  |  |  |  |
|                                  | суич. Препоръчваме да включите монитора директно към             |  |  |  |  |
|                                  | изхода на видео картата отзад.                                   |  |  |  |  |
|                                  | Преместете електрическите устройства, които може да              |  |  |  |  |
|                                  | предизвикват смущения, възможно по-далеч от                      |  |  |  |  |
| Картината прескача, мига или има | монитора.                                                        |  |  |  |  |
| вълни в картината                | Използвайте максимален момент на обновяване, който               |  |  |  |  |
|                                  | може да понесе монитора при разделителната                       |  |  |  |  |
|                                  | способност, която използвате.                                    |  |  |  |  |

| Монитора блокира в изключен<br>режим | Захранващия бутон на компютъра трябва да е в положение ON.                            |
|--------------------------------------|---------------------------------------------------------------------------------------|
|                                      | Видео картата на компютъра трябва да се плътно                                        |
|                                      | наместена в слота си.                                                                 |
|                                      | Уверете се, че видео кабела на монитора е правилно                                    |
|                                      | свързан към компютъра.                                                                |
|                                      | Прегледайте внимателно видео кабела на монитора и се<br>уверете,че няма прегънат пин. |
|                                      | Уверете се, че компютъра работи като натиснете бутона                                 |
|                                      | CAPS LOCK докато наблюдавате LED светлината CAPS                                      |
|                                      | LOCK. LED светлината трябва да се включва или                                         |
|                                      | изключва след като натискате бутона CAPS LOCK.                                        |
| Липсва един от основните цветове     | Прегледайте внимателно видео кабела на монитора и се                                  |
| (червен, зелен или син)              | уверете,че няма прегънат пин.                                                         |
|                                      | Уверете се, че видео кабела на монитора е правилно                                    |
|                                      | свързан към компютъра.                                                                |
| Изображението на екрана не е         | Нагласете хоризонталната и вертикалната позиции или                                   |
| центрирано или не е оразмерено       | натиснете бутона за бърз достъп (AUTO).                                               |
| правилно                             |                                                                                       |
| Картината има дефекти в              | Нагласете RGB цветовете или изберете желаната                                         |
| цветовете (бялото не изглежда        | подсиленост на цветовете.                                                             |
| бяло)                                |                                                                                       |
| Хоризонтални или вертикални          | Използвайте режима за изключване на Windows                                           |
| смущения на екрана                   | 95/98/2000/ME/XP и нагласете часовника и фокуса.                                      |
|                                      | Натиснете, за да се нагласи автоматично.                                              |

## Спецификации

## Основни спецификации

| Танел Име на модела        |                         | E970Swn/E970Swnl                       |                      |  |  |  |  |
|----------------------------|-------------------------|----------------------------------------|----------------------|--|--|--|--|
|                            | Система                 | ТFT цветен LCD                         |                      |  |  |  |  |
| Размер на картината, който |                         | 47.00 см по диагонал                   |                      |  |  |  |  |
|                            | се вижда                |                                        |                      |  |  |  |  |
|                            | Пикселно покритие       | 0.3mm(X) x 0.3мм(B)                    |                      |  |  |  |  |
|                            | Видео                   | R, G, B, аналогов интерфейс и          |                      |  |  |  |  |
|                            | Разделна синхронизация  | X/BTTL                                 |                      |  |  |  |  |
|                            | Цветовете на дисплея    | 16.7М цвята                            |                      |  |  |  |  |
|                            | Точков часовник         | 85.5MHz                                |                      |  |  |  |  |
| Разделителна               | Хоризонтален обхват на  |                                        |                      |  |  |  |  |
| способност                 | сканиране               | 30 KHZ - 60 KHZ                        |                      |  |  |  |  |
|                            | Хоризонтален размер на  | 400 8 mm                               |                      |  |  |  |  |
|                            | сканиране (максимален)  | 409.8 1111                             |                      |  |  |  |  |
|                            | Вертикален обхват на    |                                        |                      |  |  |  |  |
|                            | сканиране               | 30 HZ - 70 HZ                          |                      |  |  |  |  |
|                            | Вертикален размер на    | 230.4мм                                |                      |  |  |  |  |
|                            | сканиране (максимален)  |                                        |                      |  |  |  |  |
|                            | Оптимална зададена      | 1366x 768 (60 Hz)                      |                      |  |  |  |  |
|                            | разделителна способност |                                        |                      |  |  |  |  |
|                            | Plug & Play             | VESA DDC2B/CI                          |                      |  |  |  |  |
|                            | Входящ конектор         | VGA                                    |                      |  |  |  |  |
|                            | Входящ видео сигнал     | Аналогов: 0.7Vp-р (стандартен), 75 ОНМ |                      |  |  |  |  |
|                            | Източник на захранване  | 100-240V~, 50/60Hz                     |                      |  |  |  |  |
|                            | Консумация на енергия   | Активен режим: 15 W (стандартно)       |                      |  |  |  |  |
|                            |                         | Стендбай: < 0.5 W                      |                      |  |  |  |  |
| Физически                  | Тип на конектора        | VGA                                    |                      |  |  |  |  |
| характеристики             | Тип на сигналния кабел  | Може да се разкача                     |                      |  |  |  |  |
|                            | Температура             | Работен режим                          | 0° до 40°            |  |  |  |  |
|                            |                         | Неработен режим                        | -25° до 55°          |  |  |  |  |
|                            | Влажност                | Работен режим                          | 10% до 85% (не       |  |  |  |  |
|                            |                         |                                        | образува конденз)    |  |  |  |  |
|                            |                         | Неработен режим                        | 5% до 93% (не        |  |  |  |  |
|                            |                         |                                        | образува конденз)    |  |  |  |  |
|                            | Надморска височина      | Работен режим                          | 0~ 3658 м (0~ 12000  |  |  |  |  |
|                            |                         |                                        | фута)                |  |  |  |  |
|                            |                         | Неработен режим                        | 0~ 12192 м (0~ 40000 |  |  |  |  |
|                            |                         |                                        | фута)                |  |  |  |  |

| Панел                   | Име на модела                                | E2270Swn                               |                      |  |  |  |
|-------------------------|----------------------------------------------|----------------------------------------|----------------------|--|--|--|
|                         | Система                                      | ТFT цветен LCD                         |                      |  |  |  |
| Размер на картината, ко |                                              | 54.7 см по диагонал                    |                      |  |  |  |
|                         | се вижда                                     |                                        |                      |  |  |  |
|                         | Пикселно покритие                            | 0. 2482(х) х0. 2482мм(в)               |                      |  |  |  |
|                         | Видео                                        | R, G, B, аналогов интерфейс и          |                      |  |  |  |
|                         | Разделна синхронизация                       | X/B TTL                                |                      |  |  |  |
|                         | Цветовете на дисплея                         | 16.7М цвята                            |                      |  |  |  |
|                         | Точков часовник                              | 148.5MHz                               |                      |  |  |  |
| Разделителна            | телна Хоризонтален обхват на со кистора кист |                                        |                      |  |  |  |
| способност              | пособност сканиране 30 kHz - 83 kHz          |                                        |                      |  |  |  |
|                         | Хоризонтален размер на                       | 176 61mm                               |                      |  |  |  |
|                         | сканиране (максимален)                       | 470.0411111                            |                      |  |  |  |
|                         | Вертикален обхват на                         | 50 Hz - 76 Hz                          |                      |  |  |  |
|                         | сканиране                                    | 50112 - 70112                          |                      |  |  |  |
|                         | Вертикален размер на                         | 268.11mm                               |                      |  |  |  |
|                         | сканиране (максимален)                       |                                        |                      |  |  |  |
|                         | Оптимална зададена                           | 1920x 1080 (60 Hz)                     |                      |  |  |  |
|                         | разделителна способност                      |                                        |                      |  |  |  |
|                         | Plug & Play                                  | VESA DDC2B/CI                          |                      |  |  |  |
|                         | Входящ конектор                              | VGA                                    |                      |  |  |  |
|                         | Входящ видео сигнал                          | Аналогов: 0.7Vp-р (стандартен), 75 ОНМ |                      |  |  |  |
|                         | Източник на захранване                       | 100-240V~, 50/60Hz                     |                      |  |  |  |
|                         | Консумация на енергия                        | Активен режим: 18W (стандартно)        |                      |  |  |  |
|                         |                                              | Стендбай: < 0.5 W                      |                      |  |  |  |
| Физически               | Тип на конектора                             | VGA                                    |                      |  |  |  |
| характеристики          | Тип на сигналния кабел                       | Може да се разкача                     |                      |  |  |  |
|                         | Температура                                  | Работен режим                          | 0° до 40°            |  |  |  |
|                         |                                              | Неработен режим                        | -25° до 55°          |  |  |  |
|                         | Влажност                                     | Работен режим                          | 10% до 85% (не       |  |  |  |
|                         |                                              |                                        | образува конденз)    |  |  |  |
|                         |                                              | Неработен режим                        | 5% до 93% (не        |  |  |  |
|                         |                                              |                                        | образува конденз)    |  |  |  |
|                         | Надморска височина                           | Работен режим                          | 0~ 3658 м (0~ 12000  |  |  |  |
|                         |                                              |                                        | фута)                |  |  |  |
|                         |                                              | Неработен режим                        | 0~ 12192 м (0~ 40000 |  |  |  |
|                         |                                              |                                        | фута)                |  |  |  |

## Зададени режими на дисплея

| Стандар       | Разделител<br>на<br>способност | Хоризонтал<br>на честота<br>(kHz) | Вертикалн<br>а честота<br>(Hz) | Inch      |         |           |         |      |         |         |      |
|---------------|--------------------------------|-----------------------------------|--------------------------------|-----------|---------|-----------|---------|------|---------|---------|------|
| Т             |                                |                                   |                                | 18.5<br>" | 19<br>" | 19.5<br>" | 20<br>" | 21.5 | 22<br>" | 23<br>" | 23.6 |
|               | 640 X 480@60Hz                 | 31.469                            | 59.940                         | V         | V       | V         | V       | V    | V       | V       | V    |
| VGA           | 640 X 480@67Hz                 | 35.000                            | 66.667                         | V         | V       | V         | $\vee$  | V    | V       | V       | V    |
|               | 640 X 480@72Hz                 | 37.861                            | 72.809                         | V         | V       | V         | V       | V    | V       | V       | V    |
|               | 640 X 480@75Hz                 | 37.500                            | 75.000                         | V         | V       | V         | V       | V    | V       | V       | V    |
| DOS MODE      | 720 X 400@70Hz                 | 31.469                            | 70.087                         | V         | V       | V         | $\vee$  | V    | V       | V       | V    |
|               | 800 X 600@56Hz                 | 35.156                            | 56.250                         | V         | V       | V         | $\vee$  | V    | V       | V       | V    |
| SVGA          | 800 X 600@60Hz                 | 37.879                            | 60.317                         | V         | V       | V         | V       | V    | V       | V       | V    |
| 576/1         | 800 X 600@72Hz                 | 48.077                            | 72.188                         | V         | V       | V         | V       | V    | V       | V       | V    |
|               | 800 X 600@75Hz                 | 46.875                            | 75.000                         | V         | V       | V         | V       | V    | V       | V       | V    |
| MAC MODE      | 832 X 624@75Hz                 | 49.725                            | 74.551                         | V         | V       | V         | V       | V    | V       | V       | V    |
|               | 1024 X 768@60Hz                | 48.363                            | 60.004                         | V         | V       | V         | V       | V    | V       | V       | V    |
| XGA           | 1024 X 768@70Hz                | 56.476                            | 70.069                         | V         | V       | V         | $\vee$  | V    | V       | V       | V    |
|               | 1024 X 768@75Hz                | 60.023                            | 75.029                         | V         | V       | V         | V       | V    | V       | V       | V    |
| VESA-<br>MODE | 1280 X 960@60Hz                | 60.000                            | 60.000                         |           |         |           |         |      | V       | V       |      |
| SXGA          | 1280 X<br>1024@60Hz            | 63.981                            | 60.020                         |           | V       | V         |         | V    | V       | V       | V    |
|               | 1280 X<br>1024@75Hz            | 79.976                            | 75.025                         |           | V       | V         |         | V    | V       | V       | V    |
| WXGA          | 1360 X 768@60Hz                | 47.712                            | 60.015                         | V         |         |           |         |      |         |         |      |
|               | 1366 X 768@60Hz                | 47.712                            | 59.790                         | V         |         |           |         |      |         |         |      |
| WXGA+         | 1440 X 900@60Hz                | 55.935                            | 59.876                         |           | V       |           |         | V    | V       | V       | V    |
| WSXGA         | 1600 X 900@60Hz                | 60.000                            | 59.950                         |           |         | V         | V       |      |         |         |      |
| WSXGA+        | 1680 X<br>1050@60Hz            | 65.290                            | 59.950                         |           |         |           |         | V    | V       | V       | V    |
| FHD           | 1920 X<br>1080@60Hz            | 67.500                            | 60.000                         |           |         |           |         | V    |         | V       | V    |

## Предназначения на пиновете

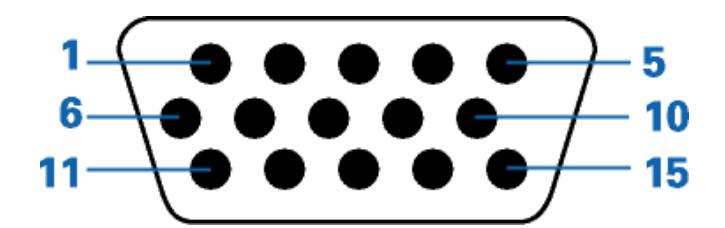

| Пин | Страна с 15 пина на единичен кабел |  |  |
|-----|------------------------------------|--|--|
| 1   | Видео червено                      |  |  |
| 2   | Видео зелено                       |  |  |
| 3   | Видео синьо                        |  |  |
| 4   | N.C.                               |  |  |
| 5   | Засичане на кабела                 |  |  |
| 6   | GND-R                              |  |  |
| 7   | GND-G                              |  |  |
| 8   | GND-B                              |  |  |
| 9   | +5V                                |  |  |
| 10  | Заземяване                         |  |  |
| 11  | N.C.                               |  |  |
| 12  | DDC-серийна информация             |  |  |
| 13  | Хоризонтално синхронизиране        |  |  |
| 14  | Вертикално синхронизиране          |  |  |
| 15  | DDC-сериен часовник                |  |  |

## Plug&Play

#### Функция Plug&Play DDC2B

Този монитор е снабден с VESA DDC2B способности според стандарта VESA DDC. Това позволява на монитора да информира системата за своята идентичност и в зависимост от използваното ниво на DDC, да предава допълнителна информация относно способностите на неговия дисплей.

DDC2B е двупосочен канал за информация, базиран на I2C протокола. Компютъра може да изисква EDID информация през DDC2B канала.

## Правила

## **FCC** бележи

ПРЕДУПРЕЖДЕНИЕ за съобщението относно FCC клас В смущението на радио честотите: (за FCC сертифицирани модели)

Бележка: Това оборудване е тествано и отговаря на ограниченията за клас В цифрово устройство, заложени в част 15 от правилата на FCC. Тези ограничения са заложени, за да осигурят защита срещу вредни смущения при инсталиране в жилищни сгради. Това оборудване произвежда, използва и може да излъчва радио честотна енергия и ако не се инсталира или използва според инструкциите, може да предизвика вредни смущения на радио комуникациите. Въпреки това, това не е гаранция,че тези смущения няма да възникнат при дадената инсталация. Ако това оборудване предизвика вредни смущения на радио или телевизионното приемане, което може да се определи като оборудването се изключи и включи, потребителя трябва да се опита да поправи смущенията чрез една или повече от следните мерки:

Разположи наново или премести приемащата антена.

Увеличи разстоянието между оборудването и приемника.

Свърже оборудването към контакт с различна мрежа, от този, към който е включен приемника. Да се свърже с доставчика или опитен радио/телевизионен техник за помощ.

#### БЕЛЕЖКА:

Промените и модификациите, които не са одобрени от лицата отговорни за съвместимостта, може да отмени правото на потребителя да работи с оборудването.

Защитни интерфейс кабели и захранващи кабели, ако има такива, трябва да се използват, за да може уреда да отговори на ограниченията за излъчвания. Производителя не носи отговорност за всякакви радио или телевизионни смущения, предизвикани от неразрешени модификации на оборудването. Отговорност на потребителя е да оправи тези смущения.

#### WEEE декларация(по избор)

Изхвърляне на оборудване от потребителя в частни домакинства в Европейския съюз.

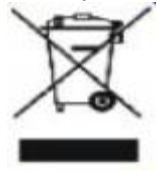

Този символ на продукта или на опаковката му означава, че този продукт не трябва да се изхвърля с останалите домакински отпадъци. Вместо това, ваше задължение е да изхвърляте вашето оборудване, като го предадете на специален пункт за събиране и рециклиране на електрическо и електронно оборудване. Разделното събиране и рециклиране на вашето оборудване по време на изхвърлянето ще спомогне за опазването на природните ресурси и ще гарантира, че е рециклирано, което предпазва околната среда и човешкото здраве. За повече информация за това къде можете да предадете вашето оборудване за рециклиране, трябва да се свържете с местния офис, местната фирма за събиране на отпадъци или към магазина откъдето сте закупили продукта.

#### WEEE Декларация за Индия (по избор)

Този символ върху продукта или опаковката му показва, че този продукт не трябва да се изхвърлят заедно с другите битови отпадъци. Вместо това, тя е Ваша отговорност е да изхвърлите отпадъчното оборудване чрез предаване на определено място за рециклиране на отпадъци от електрическо и електронно оборудване. Разделно събиране и рециклиране на отпадъчно оборудване в момента на унищожаването ще помогне за запазването на природните ресурси и да се гарантира, че то ще бъде рециклирано по начин, който предпазва човешкото здраве и околната среда.

За повече информация за това къде можете да оставите на отпадъчното оборудване за рециклиране в Индия, моля посетете по-долу интернет връзка. <u>www.aocindia.com</u> / ewaste.php.

## EPA Energy Star(по избор)

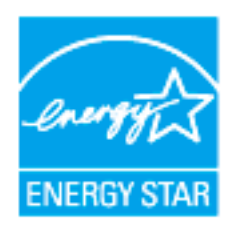

ENERGY STAR® е регистрирана марка в САЩ. Ако партньор на ENERGY STAR®, AOC International (Europe) BV и Envision Peripherals, Inc. са определили, че този продукт отговаря на ENERGY STAR® директивите за енергийна ефективност. (За EPA сертифицирани модели)

#### ЕРЕАТ декларация(по избор)

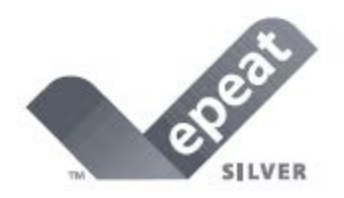

ЕРЕАТ е система, която помага на потребителите в публичния и частния сектор да оценят, сравнят и изберат настолен компютър, ноутбук и монитор според техните атрибути свързани с околната среда. ЕРЕАТ осигурява също ясен и постоянен набор от критерии за представяне за дизайна на продуктите и осигурява възможност за производителите, да подсигурят разпознаваемостта на пазара, заради усилията да се намали влиянието на продуктите върху околната среда.

#### АОС вярва в опазването на околната среда.

С главната загриженост за опазване на природните ресурси, както и за защита на сметищата, АОС обявява пускането на програма за рециклиране на опаковките от монитори. Тази програма е предназначена, за да ви помогне да изхвърлите картона и пълнещите елементи от монитора правилно. Ако няма местен център за рециклиране, АОС ще рециклира опаковъчния материал, включително стиропор и картон. АОС Display решението ще рециклира опаковки само от монитори АОС.

## Услуги

#### Гаранционни условия за Европа

Три годишна ограничена гаранция\*

За АОС цветни монитори продавани в Европа, АОС International (Europe) В.V. гарантира, че продукта няма дефекти в материала и такива в следствие на некачествена работа за период от три (3) години след оригиналната дата на закупуване от потребителя. По време на този период, АОС International (Europe) В.V. ще, по своя възможност, или да поправи дефектните продукти с нови или възстановени части, или да го подмени с нов или възстановен продукт, без заплащане, освен в случаите изброени по-долу. При липса на доказателство за покупка, гаранцията ще започне 3 месеца след датата на производство, обозначена на продукта.

Ако продукта е дефектен, трябва да се свържете с местния доставчик или погледнете раздела за услуги и поддръжка на www.aoc-europe.com за инструкции относно гаранцията. Доставка на продукта трябва да е заплатена, заедно с доказателство за датата на покупката, до оторизиран сервизен център на АОС при следните обстоятелства:

- Уверете се, че LCD монитора е опакован в подходяща картонена кутия (AOC предпочита оригиналните кутии, за да може монитора да е достатъчно защитен по време на транспорта).
- Поставете RMA номера на етикета с адреса
- Поставете RMA номера на картона за доставка

AOC International (Europe) B.V. не носи отговорност нито за повреди или загуба по време на транспортни повреди, нито за продукти, който не са били правилно опаковани. AOC International (Europe) B.V. ще плати разходите по обратната доставка в рамките на държавите определени с гаранцията. AOC International (Europe) GmbH не носи отговорност за разходи свързани с пренасянето на продукта през международни граници. Това включва и границите в рамките на Европейския съюз. Ако LCD монитора не е достъпен за получаване при куриера, ще бъдете таксувани с такса за получаване.

Тази ограничена гаранция не покрива загуби или повреди, които са възникнали в следствие на

- Неправилно инсталиране или поддръжка
- Неправилна употреба
- Небрежност
- Всякакви случаи различни от нормалните потребителски или индустриални приложения
- Настройване на неоторизирани източници
- Поправка, модификация или инсталиране на възможности или части от всеки различен от оторизиран сервизен център на АОС.
- Неподходящи околни условия като висока влажност и прах
- Повреда нанесена с насилие
- Силно или неподходящо отопление или климатизация или прекъсвания на тока, токови удари или други неизправности.

Всички АОС LCD монитори са произведени според стандартите на ISO 9241-307 клас 1 за пиксели.

ВСИЧКИ ГАРАНЦИИ, ИЗРИЧНО ПОСОЧЕНИ ИЛИ ПОДРАЗБИРАЩИ СЕ, КОИТО СЕ ОТНАСЯТ ДО ТОЗИ ПРОДУКТ (ВКЛЮЧИТЕЛНО ГАРАНЦИИТЕ ЗА ПРОДАВАЕМОСТ И ПРИГОДНОСТ ЗА ОПРЕДЕЛЕНА ЦЕЛ) СА С ОГРАНИЧЕН СРОК ОТ ТРИ (3) ГОДИНИ ЗА ЧАСТИ И ТРУД И ЕДНА (1) ГОДИНА ЗА СRT ТРЪБАРА ИЛИ LCD ПАНЕЛА СЧИТАНО ОТ ДАТАТА НА ПОКУПКАТА ОТ КЛИЕНТА.

ОТГОВОРНОСТИТЕ НА ЕРІ, КАКТО И ВАШИТЕ ПРАВА СА ПОСОЧЕНИ В НАСТОЯЩИЯ ДОКУМЕНТ И ТРЯБВА ДА СЕ РАЗБИРАТ ТАКА, КАКТО СА ФОРМУЛИРАНИ. ЗАДЪЛЖЕНИЯТА НА ЕРІ, НЕЗАВИСИМО ДАЛИ ПРОИЗЛИЗАТ ОТ ДОГОВОР, ГАРАНЦИЯ, ЗАКОНОВА ОТГОВОРНОСТ ЗА ЩЕТИ И ПОВРЕДИ, НЕ ТРЯБВА ДА НАДВИШАВАТ ЦЕНАТА НА ИНДИВИДУАЛНОТО УСТРОЙСТВО, ЧИЙТО ДЕФЕКТ ИЛИ ЩЕТА Е ОСНОВАНИЕ ЗА РЕКЛАМАЦИЯТА. ПРИ НИКАКВИ ОБСТОЯТЕЛСТВА ENVISION PERIPHERALS, INC. НЕ МОЖЕ ДА БЪДЕ ОТГОВОРНА ЗА ФИНАНСОВИ ЗАГУБИ И ПЕЧАЛБИ, НЕВЪЗМОЖНОСТ ЗА ПОЛЗВАНЕ НА ОБОРУДВАНЕ ПОРАДИ ЩЕТИ, НАНЕСЕНИ ОТ НЕБРЕЖНОСТ ОТ ДРУГИ ЛИЦА, ИЛИ ДРУГИ ИНДИРЕКТНИ, ИНЦИДЕНТНИ ИЛИ ПОСЛЕДВАЛИ ЩЕТИ. ВЪПРЕКИ, ЧЕ НАСТОЯЩАТА ОГРАНИЧЕНА ГАРАНЦИЯ ВИ ДАВА ОПРЕДЕЛЕНИ ЗАКОНОВИ ПРАВА, ВИЕ МОЖЕ ДА РАЗПОЛАГАТЕ С ДРУГИ ПРАВА, КОИТО СА РАЗЛИЧНИ В РАЗЛИЧНИТЕ ДЪРЖАВИ. ТАЗИ ОГРАНИЧЕНА ГАРАНЦИЯ Е ВАЛИДНА САМО ЗА ПРОДУКТИ, ЗАКУПЕНИ В СТРАНИТЕ-ЧЛЕНКИ НА ЕВРОПЕЙСКИЯ СЪЮЗ.

Информацията в този документ подлежи на промени без предизвести.

За подробности, моля посетете:

www.aoc-europe.com